# 事業者様 (受注者·発注者)

# <u>受発注に対応した</u> POファイナンス<sup>®</sup>サービス利用ガイド

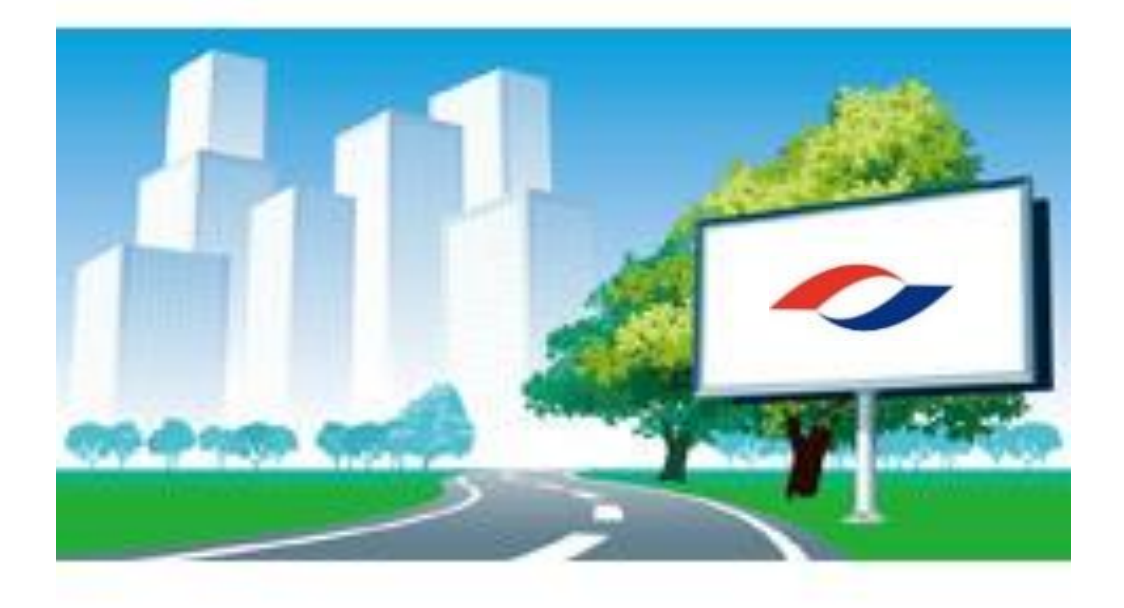

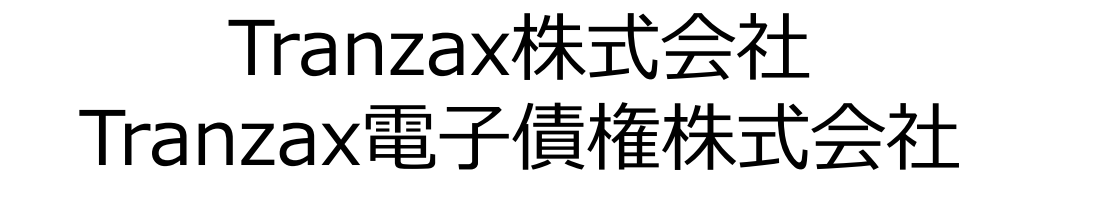

Ver.4.1 20220114

# はじめに

# この度は、POファイナンスサービスをご検討くださいまして誠に有難うございます。

## ● POファイナンスサービスはその性質上、受注者・発注者双方での お手続きが必要になります。利用ガイド各ページの帯タイトルの色 分けは下記の通りとなります。

## 受注者・発注者双方・・・緑と青の帯

受注者のみ・・・緑色の帯

発注者のみ・・・青色の帯

## ● 本ガイドの内容は予告なく変更する場合がございます。

## ● <u>ご利用にあたっての当社からのメールは必ず内容をご確認ください。</u>正しくお手

2

続きいただけない場合はお手続きに影響が出る場合がございます。

# 1.サービスのご紹介

G

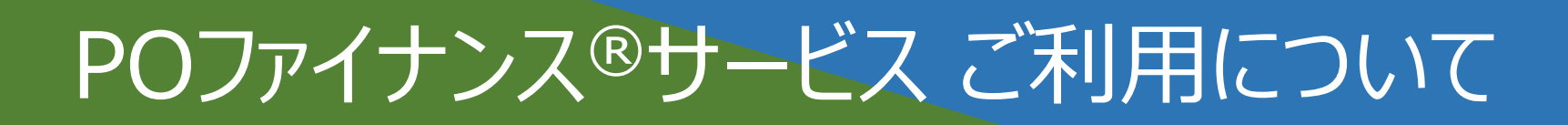

POファイナンス<sup>®</sup>サービスとは?

## 受注書を「電子記録債権化」して「担保」にすることができるサービスです。 取引先の協力によって実施することができます。 POファイナンス対応金融機関が融資※を行います。

※融資には各金融機関所定の審査が必要です。

概要図

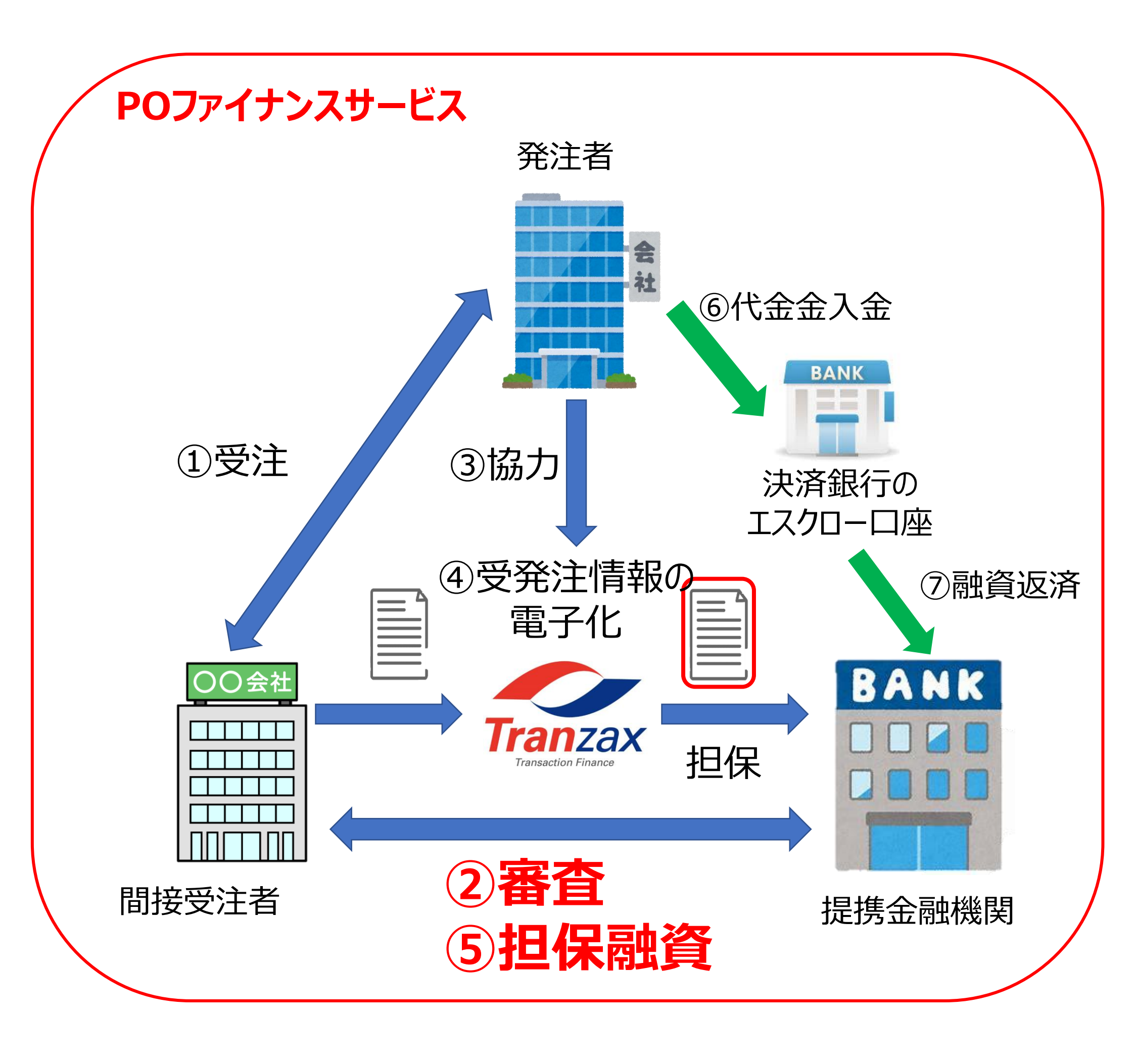

4

POファイナンス<sup>®</sup>サービス ご利用のながれ

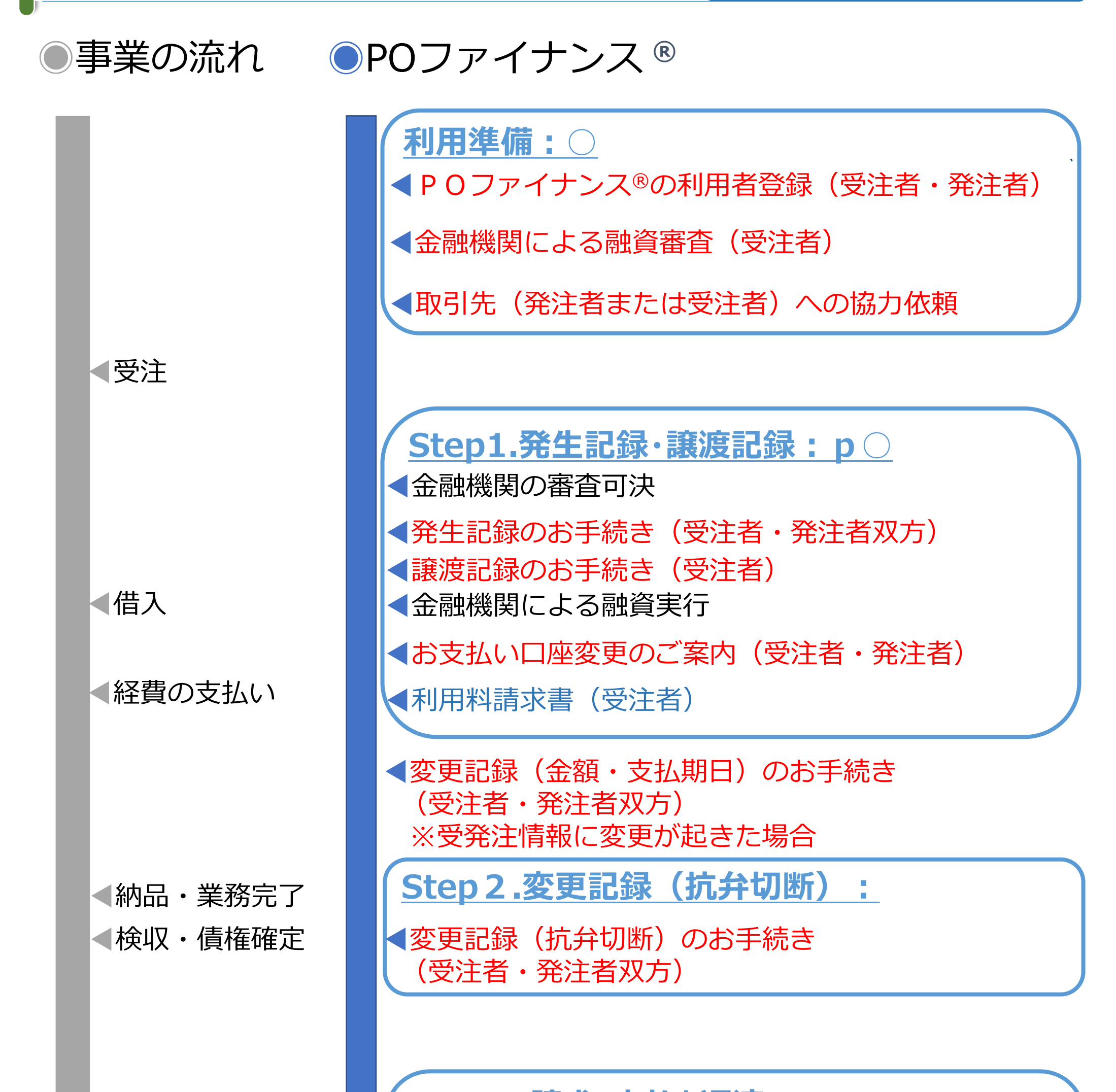

## ◀支払日前月20日 ◀請求 ▲売掛金入金 /融資返済

<u>Step3.請求·支払と返済: p23~25</u>

▲期日支払額のご案内(発注者)

◀請求書作成・送付(請求口座を記入)

<
■補助金が振込まれ次第、融資返済

【電子記録債権消滅

《利用準備》

 $\mathcal{O}$ 

| イベント               | 時期·期間  | 概要                                                                                            |
|--------------------|--------|-----------------------------------------------------------------------------------------------|
| 利用者登録<br>(受注者·発注者) | 7~14日  | 【郵送物】<br>・WEB上で作成した利用申込書<br>・取引担当者本人確認書類<br>・履歴事項全部証明書の写し                                     |
| 融資相談・審査<br>(受注者)   | 案件による  | <u>資金調達が必要なタイミングに合わせて、余裕をもってご</u><br><u>相談ください。</u><br>ご相談する金融機関は担当よりご案内する場合もございます。           |
| 取引先への協力依頼          | 案件による  | 取引先への説明についてはTranzaxの担当者が説明<br>や資料作成などの支援を行います。                                                |
| 《融資決定後》            |        |                                                                                               |
| イベント               | 時期・期間  | 概要                                                                                            |
| 発生記録<br>(受注者・発注者)  | 1~2営業日 | 受注書や契約書に基づいた取引条件を電子記録債権<br>にするお手続きです。 <ul> <li>・受発注情報の登録</li> <li>・受注者による発生記録の承認依頼</li> </ul> |

・発注者による発生記録請求の承認

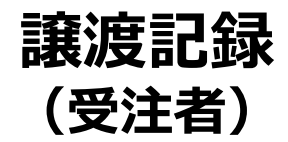

### 当日営業日 副

6

### 融資を決定した金融機関への譲渡を行います。

◎Tranzaxが受注書・契約書の電子化、金融機関への譲渡を行います。
◎金融機関は審査結果に基づいて融資を実行します。

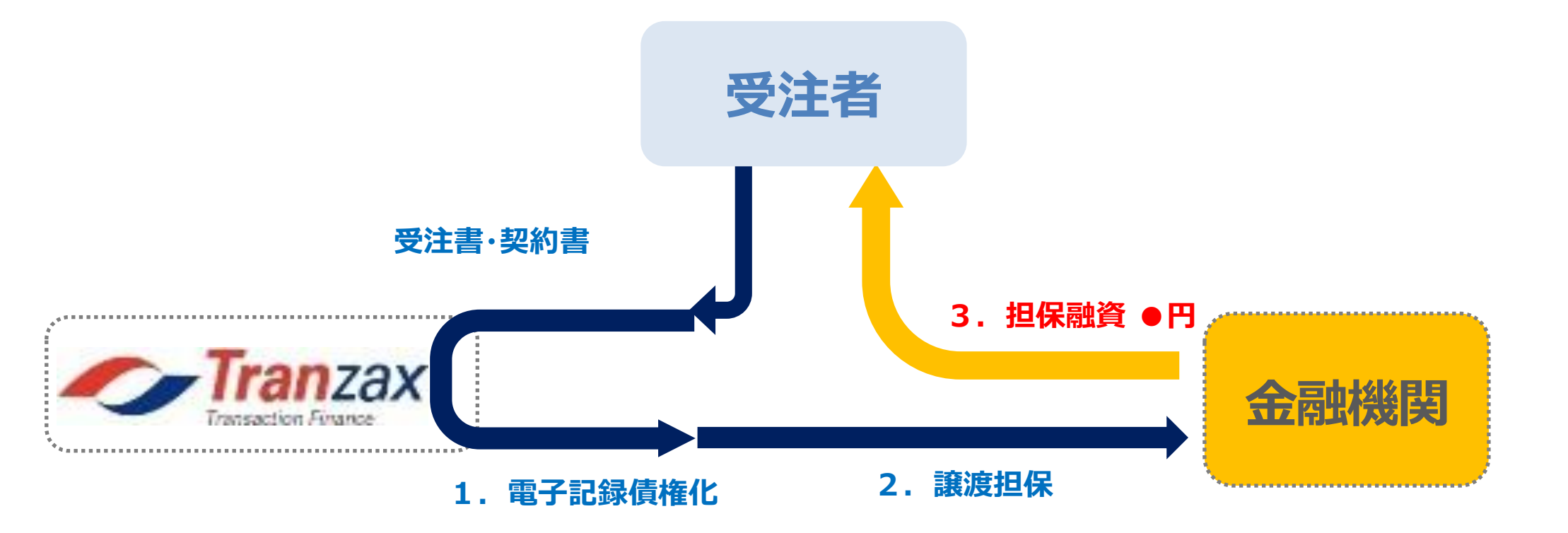

## 《受注金額や支払期日が変更になる場合》

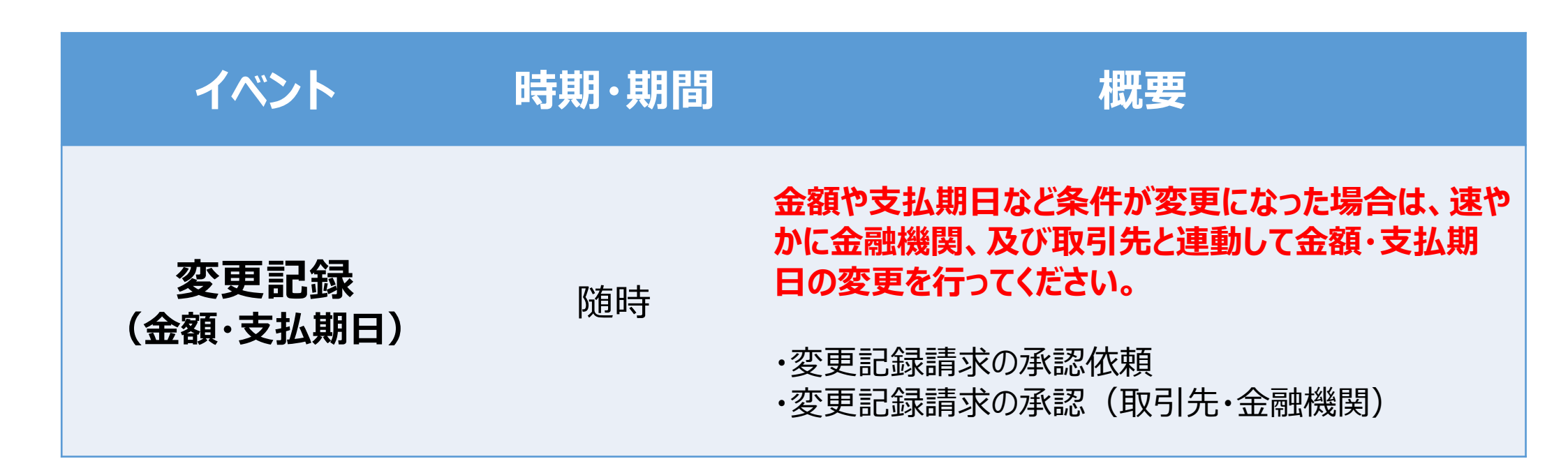

7

## お手続きの概要について2

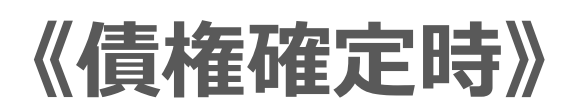

C

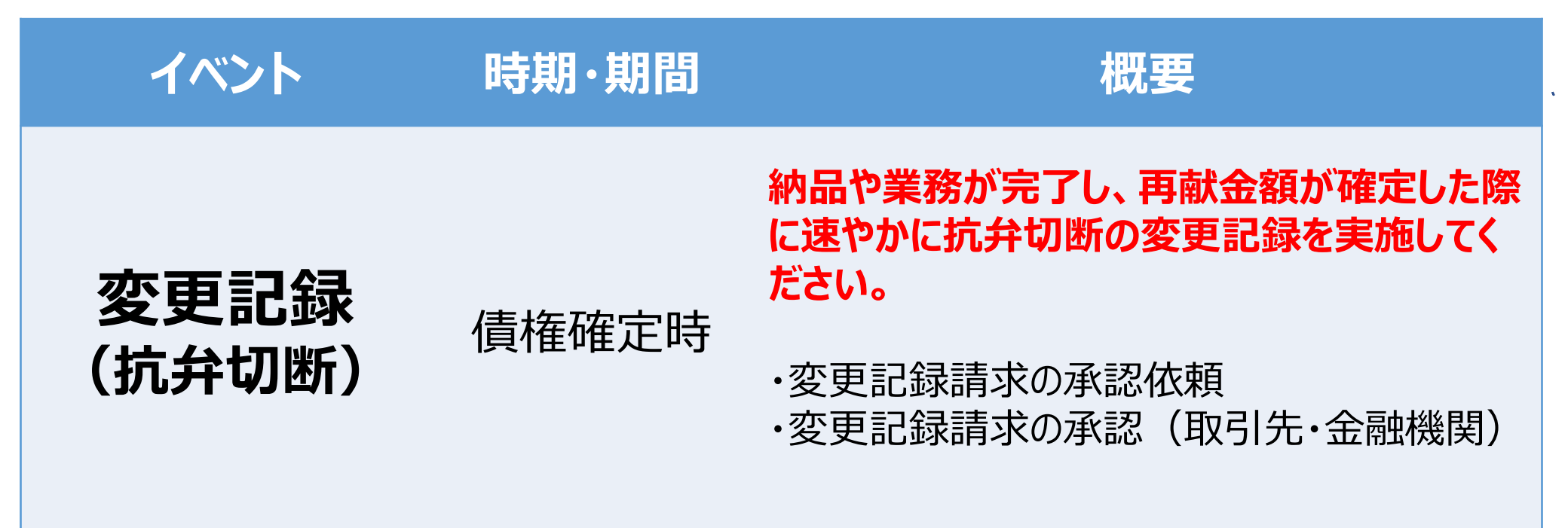

## 《請求・支払と融資返済時》

| イベント                       | 時期·期間         | 概要                                                                                                    |
|----------------------------|---------------|----------------------------------------------------------------------------------------------------|
| 期日お支払額の<br>ご案内の受領<br>(発注者) | 支払日の<br>前月20日 | 当ご案内に従って、受注者から受領する請求<br>口座情報が正しく記載されているかどうか、また<br>は登録されている口座情報が変更されている<br>かどうかご確認いただいた上、お振込みをお願<br>いいたします。 |
|                            |               |                                                                                                    |

8

融資実行後に送られるお支払い口座変更のご 案内に従って、請求口座情報をご記入の上、 請求書を発注者に送付してください。

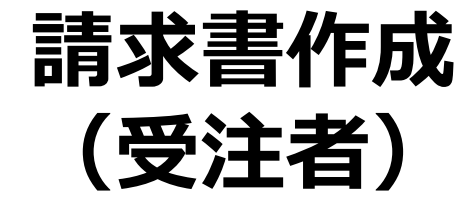

請求時

## ◎代金が決済銀行のエスクローロ座を介して、融資返済に充て られます。

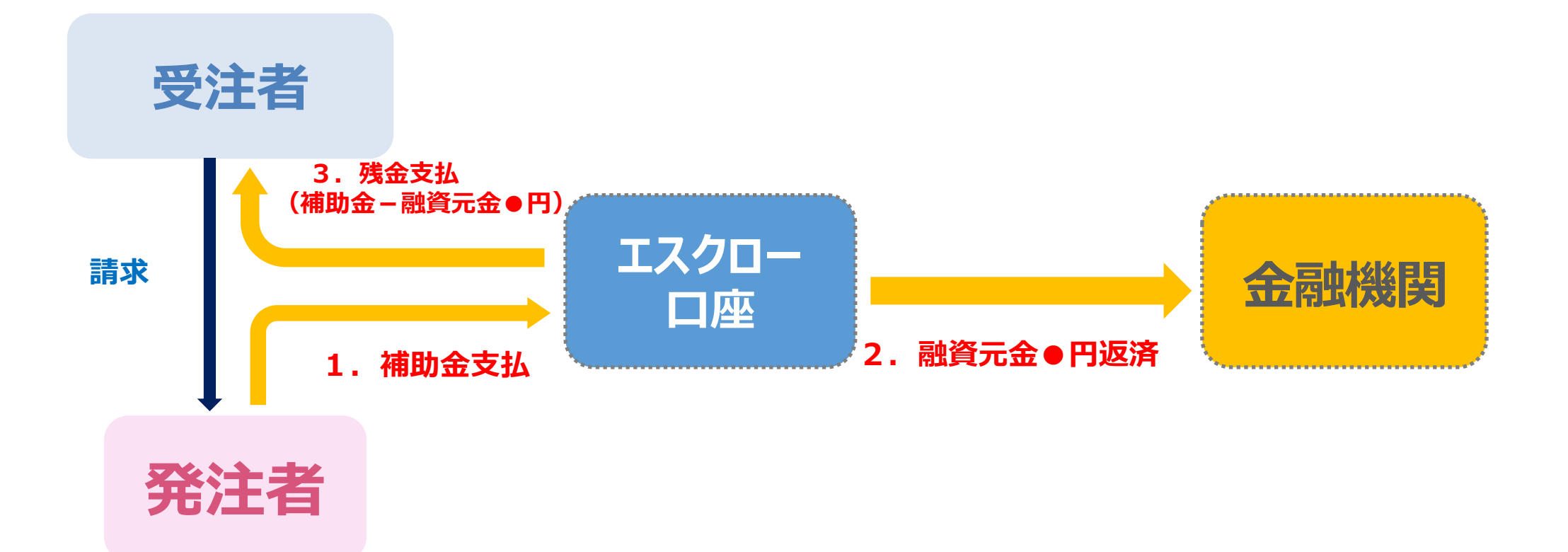

## エスクローロ座とは?

◎ 三井住友信託銀行が管理する信託口座です。

◎ 口座名義は事業者様名義、銀行名は三井住友信託銀行です。

◎この口座はお客様専用にTranzaxが無料でご用意します。

9

## ご利用条件と手数料

ご利用条件

L

◎ 法人、組合または個人事業主であること。(個人事業主でない個人は利用できません。)
 ◎ 反社会的勢力でないと確認できること。

◎ 代金入金前であること。

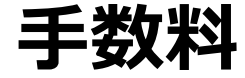

◎利用者登録は無料です。

 ○融資を受けられてはじめて、金融機関の融資の利息とは別に、融資額の最大1%のPOファイ ナンスサービス手数料がかかります。(別途消費税)
 登記費用のようなイメージです。

### **10**

## 2.お手続き方法

 $\mathcal{O}$ 

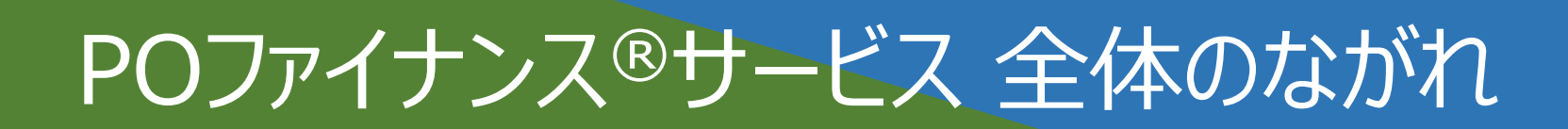

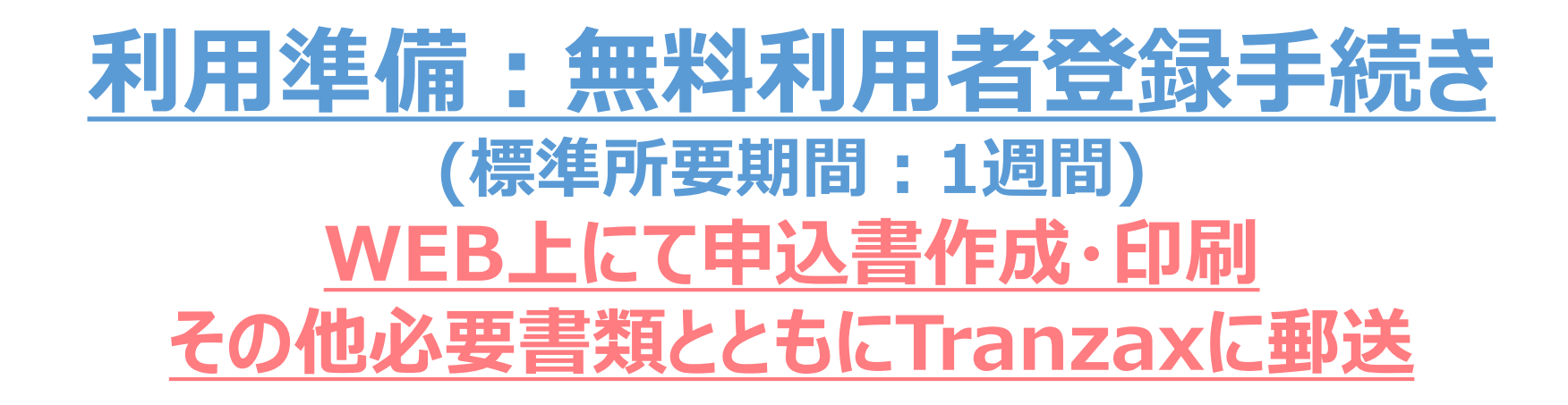

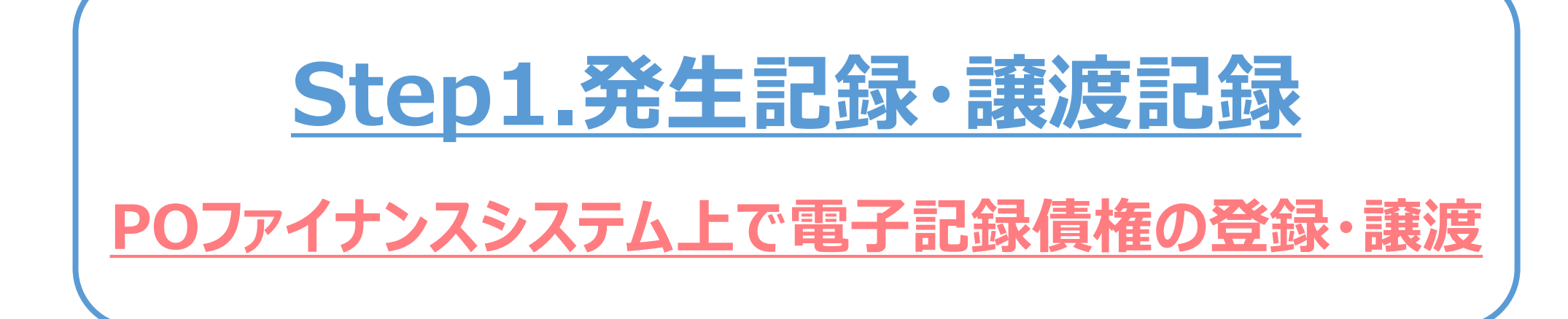

## 納品・業務完了と債権金額確定後

<u>Step2.変更記録(抗弁切断)</u> <u>P0ファイナンスシステム上で債権情報を確定</u>

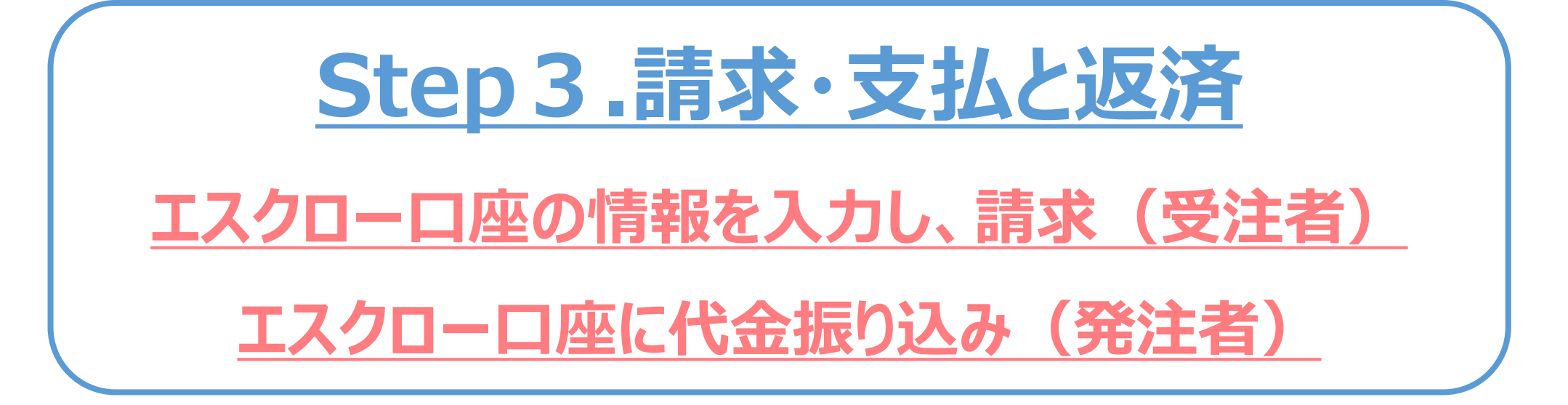

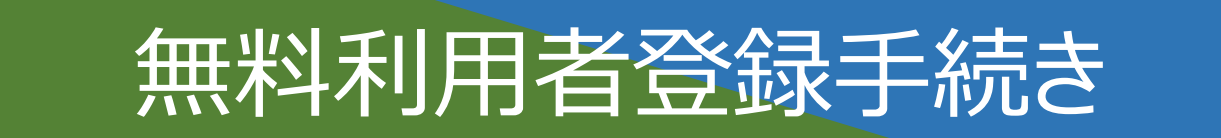

L

## ● WEB利用申込み画面のログインID、パスワードを入手します。

① 本利用ガイドが掲載されているTranzaxのホームページ上部から、問い合わせを クリック、またはリンクからお問い合わせフォームへ

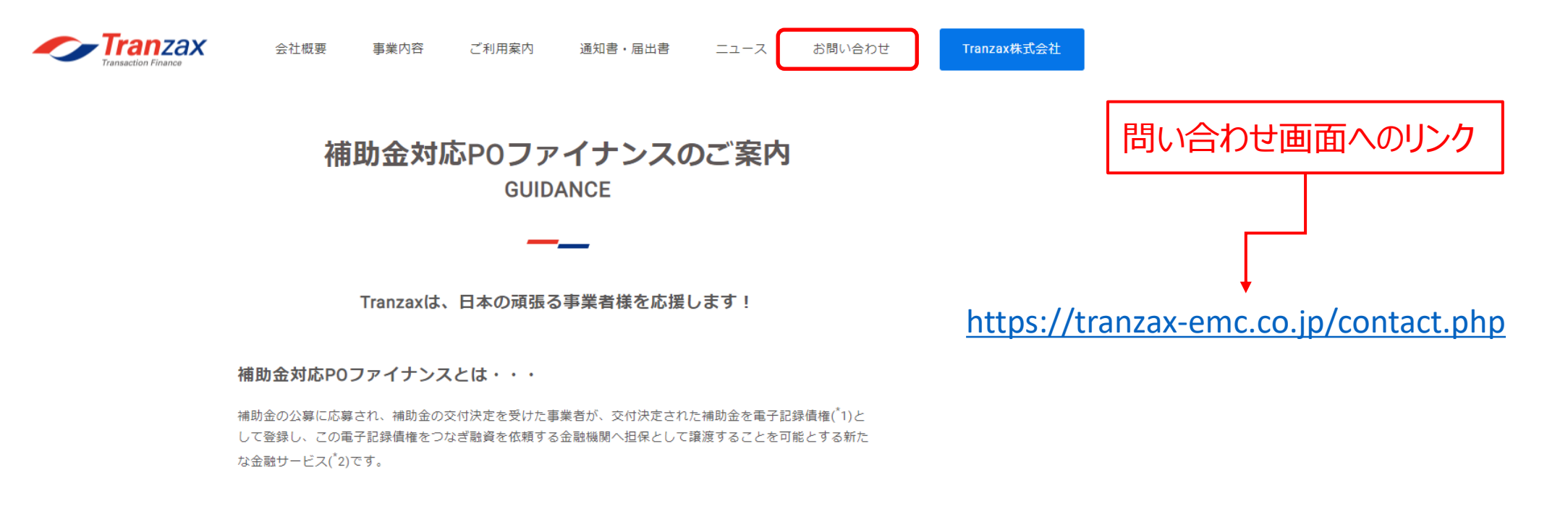

## ②「ご利用申込みメニューのログイン情報のお問い合わせ(POファイナンス)」をチェック

| お問い合わせの入力  | 入力内容の確認                      | 送信の完了            |   |           |      |
|------------|------------------------------|------------------|---|-----------|------|
|            |                              |                  |   |           |      |
|            |                              |                  |   |           |      |
| お問い合わせの種類  | ○ サービスの詳細に関するお問い合わせ( t       | ナプライチェーン・ファイナンス) |   |           |      |
|            | ○ サービスの詳細に関するお問い合わせ (P       | PayForward)      |   |           |      |
|            | ○ サービスの詳細に関するお問い合わせ (P       | 20ファイナンス)        |   |           |      |
|            | ○ 採用情報に関するお問い合わせ             |                  |   |           |      |
|            | ○ プレス・報道関係のお問い合わせ            |                  |   |           |      |
|            | ○ ご利用申込みメニューのログイン情報のお        | 問い合わせ(POファイナンス)  |   |           |      |
|            | <ul><li>利用甲込書類のご請求</li></ul> |                  |   |           |      |
|            | ○ その他のお問い合わせ                 |                  |   |           |      |
|            |                              | $\lor$           |   |           |      |
|            |                              |                  | _ |           |      |
| ■ お問い合わせ内容 |                              |                  |   |           |      |
|            |                              |                  |   |           |      |
|            |                              |                  |   |           |      |
|            |                              |                  |   | POファイナンス系 | ILF  |
|            |                              |                  |   | ・シンティンシント | +="/ |
|            |                              |                  |   | 注筒牧をじてる   | 1こと. |

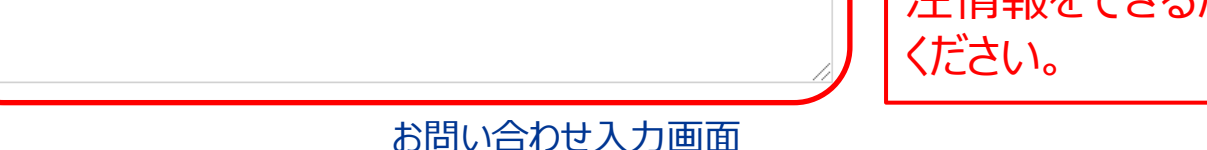

## ③ その他必要事項(会社名、ご担当者氏名、メールアドレス)を入力し、 確認後、送信をクリック

## ④ 利用申込み画面のログインID、パスワードをメールにて受取り 1営業日以内に弊社担当からご連絡いたします。

## ●WEB利用申込み画面で利用申込書を作成・印刷します。

## ①「利用申込み画面ログインID、パスワードご案内メール」のリンクから利用申込み画面へ

## ⇒ ログインID、パスワードを入力し、ログイン

L

② 画

| 利用申込みログイン画面                                               |                       |
|-----------------------------------------------------------|-----------------------|
| ご利用申込みメニュー                                                |                       |
| ログインID<br>パスワード<br>※ログイン情報は事前配布のPOファイナンス®のご案<br>内をご希照ください |                       |
| ログイン 「ログイン情報をお忘れの方」                                       | こちらからもアクセスいただけます。     |
| https://www.tranzax.co.jp/flow                            | <u>po/login.php</u>   |
|                                                           | レーー アンダーバー            |
| 面のご案内にしたがって、「 I ご利用案内の確認」後                                | 、「IIWEB利用申込」をご入力ください。 |
| 入力にかかる時間                                                  | は10分程度です。             |
| 利用甲込みロクイン後の画面                                             |                       |
| サービスご利用まで                                                 | の流れ                   |
| 本サービスを利用するためには、【と】の                                       | )手続きが必要です。            |

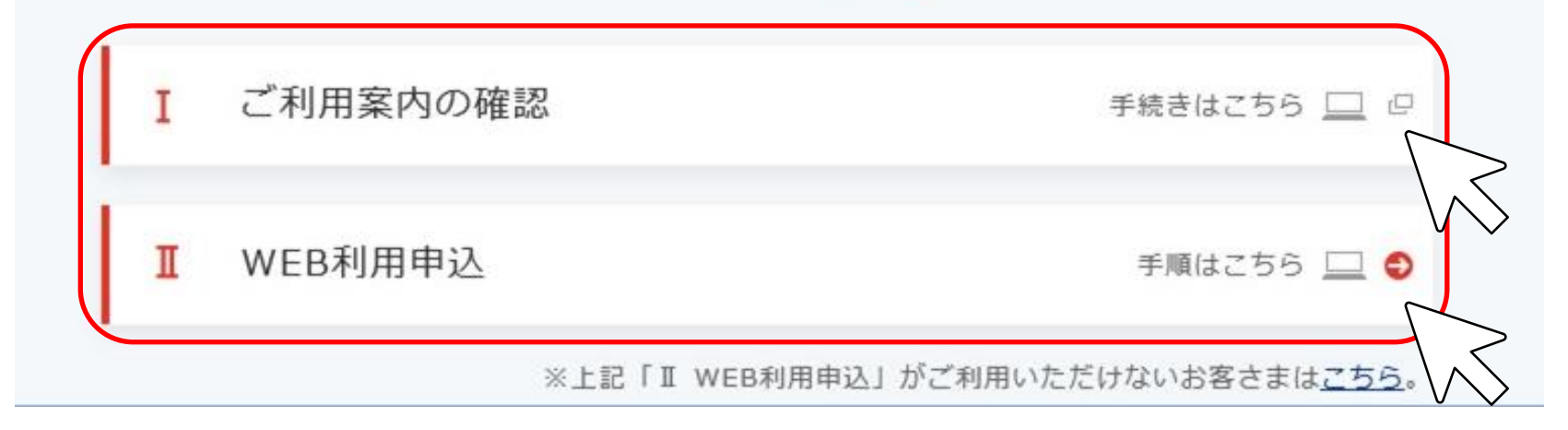

### ③「I web利用申込」の入力が完了したら、印刷してください。

## WEB入力事項補足:取引担当者について

## 【取引担当者とは】

POファイナンスのお取引(電子記録債権の取引)において、当社のご担当者(連絡窓 口)となる方のことです。多くのお客様では代表者様、財務担当者様、総務担当者様、補助事業担当者様でご登録いただいております。

## 【本人確認書類の提出について】

ご登録いただくTranzax電子債権(㈱は、法律に基づいて指定を受けた特定事業者のため、 改正犯罪収益移転防止法(平成28年10月1日施行)により、取引担当者様のご本人 確認及び所在確認が必須となっております。ご理解いただきますようお願いいたします。 (参考)Tranzax電子債権株式会社 プライバシーポリシー https://tranzax-emc.co.jp/privacy/

## WEB入力事項補足:取引金融機関について

【登録する目的】

補助金対応POファイナンスサービスにおいて、補助金入金額からつなぎ融資返済を行った 後に残金があった場合、その残額を振り込む口座となります。 お手持ちの金融機関口座でご登録いただけます。 (新たに口座を開設する必要はありません。)

## <u>WEB入力事項補足:入力内容を保存して中断/再開方法について</u>

【WEB入力の一時中断方法】

WEB入力画面上部、「入力データ保存/閉じる」ボタン及び「確定」を押していただくことにより、 WEB入力を一時保存し、中断することができます。

【WEB入力の再開方法】

中断が受け付けられた後は、ご入力いただいたメールアドレスに「POファイナンスサービス受付 番号発行」メールが送られます。本文に記載されている受付番号とパスワードをご利用申込 みメニュー中段にご入力いただければ再開できます。

## ●印刷後、必要書類とともにTranzaxに郵送します。

### ■印刷すると7枚出力されます。

(利用申込書2枚、追加提出用実質的支配者届出書3枚、宛名ラベル、送付前チェックリスト) 印刷されたPOファイナンスサービス Tranzay 実質的支配者届出書(追加提出用) 利用申込書1枚目に、 実質的支配者届出書(追加提出用) Tranzax 必ず届出印を押印してください。 実質的支配者届出書(追加提出用) Tranzax 2/2 POファイナンスサービス利用申込書(法人用) (注意)の支配者協由書 単分回PEの中告書 単反社会が参力ではないことの書用・確約書) x Tranzax 宛名ラベル 1/2 ■ご提出いただく書類について Tranzax 第子傳稿稿式会社 编 2月5日中間 単社は以下の事項を確認しかつ同意した上で、IOファイナンスサービスを申込みます。 ・Transaはプロ構成な社の特徴的(IOファイナンスサービス)に同意し、以下の通りTransaを管子構成構成会社の利用を付置すること、 ・Transaはプロ構成な社社への電子構成機構成も認識するよい、Salig離などから一切の設計を行うにあたり、本利用中心品に互配の助け相比 種類を発行すること。 ・型人が数を発行するに思して、Transaの電子構成得な法計集の個人対象の個に関する基本方針(プライパシー・ポリシー)の 利用由込書 ■ POファイナンスサービス利用申込書(法人用) 1/2 国前印の伊印をお願いします。 必須 個人課題の收回に回直すること。 本利的中心みにおたり操作する個人課題を、Tranzax種子優特林式会社が利用中込み内容の入力課題を変更する目的で 第三章にに優けすることに同意すること。 ■ POファイナンスサービス利用申込書(法人用) 2/2 法人確認書類 お素積の 区分 ■--般事業主(法人のお客種) 口袋服装会 必須 (コピー可) ■ 登記事項証明書(履歴事項全部証明書) ※当社に創着時点で発行日から6カ月以内のものに用ります。 フリガナ カプシキガイシャトラノモンセッビ 該当する 場合のみ □ 登記上の本店所在地と連絡先住所が異なる場合のみC群のいずれか1点 展号 又は名称 名称 株式会社虎/門数課 取引担当者確認書類 (注) フリガナ サイケンデンコ 8088-8 (CR-8086) 代表者名 A群のいずれか1点(コピー不可) 氏名 保持電子 生年月日 西暦 1970年1月1日 現住所が記載されている書類をB群から2点 編社 が早 社 発見上の 東京都港区虎ノ門1丁目0番0号 いずれか必須 □ 現住所が記載されている書類をB群から1点とC群から1点の計2点 1, 家族 (1) (2) (3) (4) (5) ■京都港区愛宕3-3-3 课始先住所 現住所の記載がない書類をB群から1点と現住所が記載されている書類をC群から2点の計3点 
 PCX-IV
 hanako\_k@1

 TFVX
 03-0000-0000
 建能方法 注) 取引担当者と代表者が同じ場合は、代表者の方の確認書類のご提出をお願いします FAX 03-0000-111 □ 印鑑登録証明書 □ ×当社に到着時点で発行日から6カ月以内のものに限ります フリガナ キロクハナコ 部署名 経理部 設備名 部長 住民業の写し又は記載事項証明書 国語に該種先で特許自手もの利益のために用ります。また、「個人番号」「本集」「国職」「出生地」「住民業コード」が表示されていないものを ご問にください、表示されている場合は取った」にで自然もお願いします。 1240 花子 氏名 生年月日 高層 1977年7月75 A群 (コビー不可) ※当社に到着時 ご提出ください 取引相当者 T330 - 004 住所 埼玉県さいた宝市浦和区大原0-0-運転免許証 ※「免許証の条件等機」「職務提供業界確認書種」は塗りつぶしていただき、表面・裏 お中国 ≡₩UFJ級行 \*13 ■ 15.8 □ 出注 0123456 #####==# 0005 支店コード 001 各種保険証 ※「通販産」「職務提供意思確認書意」は塗りつぶしていただき、表面・真面ともご提出を また、真面の住所欄には現在所が記入されていることをご確認ください。 口座名義 カ)トラノモンセラと 古中込 バスボート □ 日本教授保行のもので、「本職」「国職」は塗りつぶしていただき、願写真、氏名、生年月日が確認できるページと、現住所が確認できるペー 巻 お願いします。 ■注景事項 - 単社提問により中込みをお受けできない場合がこざいますので、予めこ了承ください。 - 中込みをお受けできない場合もあや込まおよけご使用いただいた本人経営業務は変担いたしませんのでご了承ください B群 (コピー) □ 個人番号カード(通知カード不可) ※「開閉提供意思確認書者」は意りつぶしていただき、表面のみご提出をお願い お申込みに関するお問い合わせは下記までお願いいたします。 /11時会せ☆> a-mail:customer@tranzax.co.jp tel:0120-700-057(加料) ※読単簡和の場合:0570-000-334(合料 □ **在留力一ド** ※在留期期内のものをご提出ください。表面・裏面ともご提出をお願いします 特別永住者証明書 ※有効期限内のものをご提出ください、表面・裏面ともご提出をお願いします。 国税又は地方税の領収証又は納税証明書 □ 社会保険料の領収証書 Tranzax株式会社 Tranzax電子價確確式会社 C祥 (コピー) ■ 当れに知識が高く確認していたいないのないないです。 公共料金(電気、ガス、水道水、電話(携帯電話不可)、NHK)の領収証書 また、ご書いたび、電話(無格特別にないたい)なります。 また、ご書いたび、電話(無格格局)、確認しばいからかいなります。 ない、ご言いたび、電話(無格局局)、確認しばいからからなります。 ない、ご言いたび、電話(無格局局)、ないないないないない。 自然には「電気」のないないないないないないないないないない。 このためにないたて、電話(高級自転)をあるため。 当社には環境をなわりましをありたいないないます。 月 親印 稀印 係 受付番号:1030111

ご郵送いただく前に、印刷時に出力される「送付前チェックリスト」にて必要書類が揃っているか 再度ご確認ください。ご郵送の際は、印刷時に出力される宛名ラベルをご利用ください。

## 送付前チェックリスト(簡易版)

【必ず郵送いただく書類】 □ POファイナンスサービス利用申込書(1/2) ※届出印が押印されているか、必ず確認してください。 □ POファイナンスサービス利用申込書(2/2) □ 登記事項証明書(履歴事項全部証明書)の写し □ 取引担当者確認書類 【下記に該当する場合に郵送いただく書類】 □ 実質的支配者届出書(追加提出用) ※実質的支配者を3名以上ご申告の場合 □ 連絡先住所確認書類 ※連絡先住所が登記上の本店所在地と異なる場合

●利用申込書類を郵送した後、Tranzax電子債権(株)より、以下 の転送不要郵便をお送りします。

● お受け取りが確認できましたら、利用者登録完了させる手続きを 行います。

## お申込みの御礼ハガキサンプル

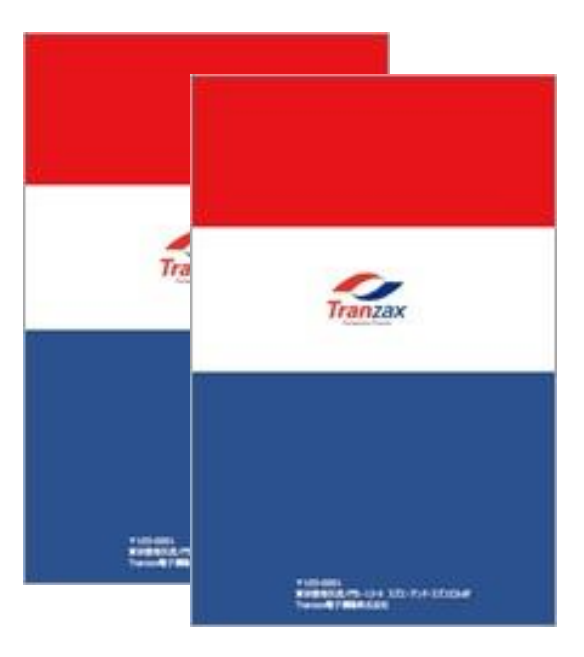

▶ご登録いただいた法人の住所(または連絡先住所)と取引担当者様のご自宅の住所の2か所 へ、所在地確認のための転送不要の簡易書留ハガキを郵送します。

- ▶当ハガキの受け取り確認ができなければ、利用者登録が完了しません。
- ▶ご不在の場合は、不在票が入れられます。再配達依頼を行っていただくか、直接郵便局でお受け 取りください。

以上で無料利用者登録の一連の手続きは終了となります。

## 利用者登録手続きに不備があった場合について

## 【連絡の方法】 Tranzax電子債権株式会社の担当者より、取引担当者様宛にメールにてご連絡いたします。 不備の対応についてのご連絡やお問い合わせは、ご連絡しました担当者宛にお願いいたします。 【注意事項】 不備があった場合、解消されるまでPOファイナンスをご利用いただくことができません。お急ぎ の方は特にご注意ください。

## ●利用者登録完了ののち、Tranzax電子債権(株)より以下の書類 をご登録いただいたメールアドレス宛にお送りします。

## ① 「電子記録債権 利用者登録完了のご案内状」メール

| B/U3-3-3                                                                                               |                                              |                                                |                               |
|----------------------------------------------------------------------------------------------------|----------------------------------------------|------------------------------------------------|-------------------------------|
|                                                                                                    |                                              |                                                |                               |
|                                                                                                    |                                              | 作成日 2019年01月<br>Trinciaのエネス電子<br>電話 0126700057 | 22日<br>養殖株式会社<br>FAE 0343332月 |
| <b>8</b> +2108                                                                                         | ■ 利用者登録完下のご                                  | 80                                             |                               |
| 20日本の中したげます。<br>「日本の中したげます」<br>「日本の中したげます」<br>「日本の中したげます」<br>「日本の中したげます」<br>「日本の中したげます」<br>「日本の中したげます」 | BU申し上げます。<br>いただき、鍵に有り載く<br>自然所定の手続き完了(      | ■く算礼中し上げます。<br>いたしましたので、予算                     | 10 <b>8</b> 9                 |
| THESE REDUCESSION                                                                                      | P.                                           |                                                |                               |
|                                                                                                    | 1411-1111 ( 14 1 1 1 1 1 1 1 1 1 1 1 1 1 1 1 |                                                |                               |
| ご利用開始日 非保護者決策ご利用に                                                                                      | GU. # 4.                                     |                                                |                               |
| 20000000000000000000000000000000000000                                                                 |                                              | HEQU <b>#</b> #.)                              |                               |

▶ご登録いただいた取引担当者様のメールアドレス宛に送付します。

▶この通知書は、<br />
POファイナンスサービスの利用者登録が完了していることを金融機関に証明

### する際に必要になる場合があります。

▶「利用者番号」は、利用者登録内容を変更する場合等に必要となりますので、<br />
必ず保管してく

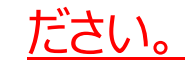

▶ PDF添付形式にて、ファイルは暗号化されております。パスワードはご登録いただいた電話番号の

頭尾にA/Zを付記、ハイフンを外したものとなります。

例) 電話番号: 03-1234-5678の場合

### A0312345678Z

## 利用者登録完了ののち、Tranzax電子債権(株)より以下の書類 をご登録いただいたメールアドレス宛にお送りします。

## ② 初期アカウント通知

| 株式会社支払15             | 重要                                                             |
|----------------------|----------------------------------------------------------------|
| ご担当者様                | 発行日: 2018/10/18                                                |
|                      |                                                                |
|                      | 初期アカウント通知書                                                     |
| この度はPOファイナ           | シスサービスのご利用のお申し込みありがとうございます。                                    |
| 下記のとおり初期アカ           | ウントを発行しましたのでお知らせします。<br>・ サービスをご知用いただくろうで重要となりますので、大切に保管してください |
|                      |                                                                |
|                      | ac.                                                            |
| ■アカウント情報<br> ******* | 000000577000                                                   |
| 利用者留号                | 000181                                                         |
| パスワード                | POFsPassword987                                                |
| 合言葉                  | 質問: お好きな山は?                                                    |
|                      | 答え: 富士山                                                        |
| P O ファイナンスサー         | ピスURL https://pofs.tranzax.co.jp                               |
|                      |                                                                |
| ■POファイナンスサー          | -ビスに関するお問い合わせ先                                                 |
| Iranzax株式会社          | ->                                                             |
| 受付時間 : 平日9           | : 00~17 : 00                                                   |
| 電話番号 :フリー            | ダイヤル(無料)0120-700-057                                           |
| 携帯                   | ■話から(有料)0570-000-334                                           |
| FAX 督号:03-43         | 333-7569                                                       |
| メール : custo<br>※太逼知  | meroptranzax.co.jp<br>の送信マドレス/FAX番号け送信専用となっております。              |
|                      | の応信が下レスバルの間方は応信等所になうてのうます。                                     |

▶ご登録いただいた取引担当者様のメールアドレス宛に送付します。

▶「初期アカウント通知」は、初回ログイン時やログインID・パスワードを紛失した際に必要となります

## ので、必ず保管してください。

▶ PDF添付形式にて、ファイルは暗号化されております。パスワードはご登録いただいた電話番号の

頭尾にA/Zを付記、ハイフンを外したものとなります。

例) 電話番号: 03-1234-5678の場合

### A0312345678Z

## Step 1. 発生記録·譲渡記録

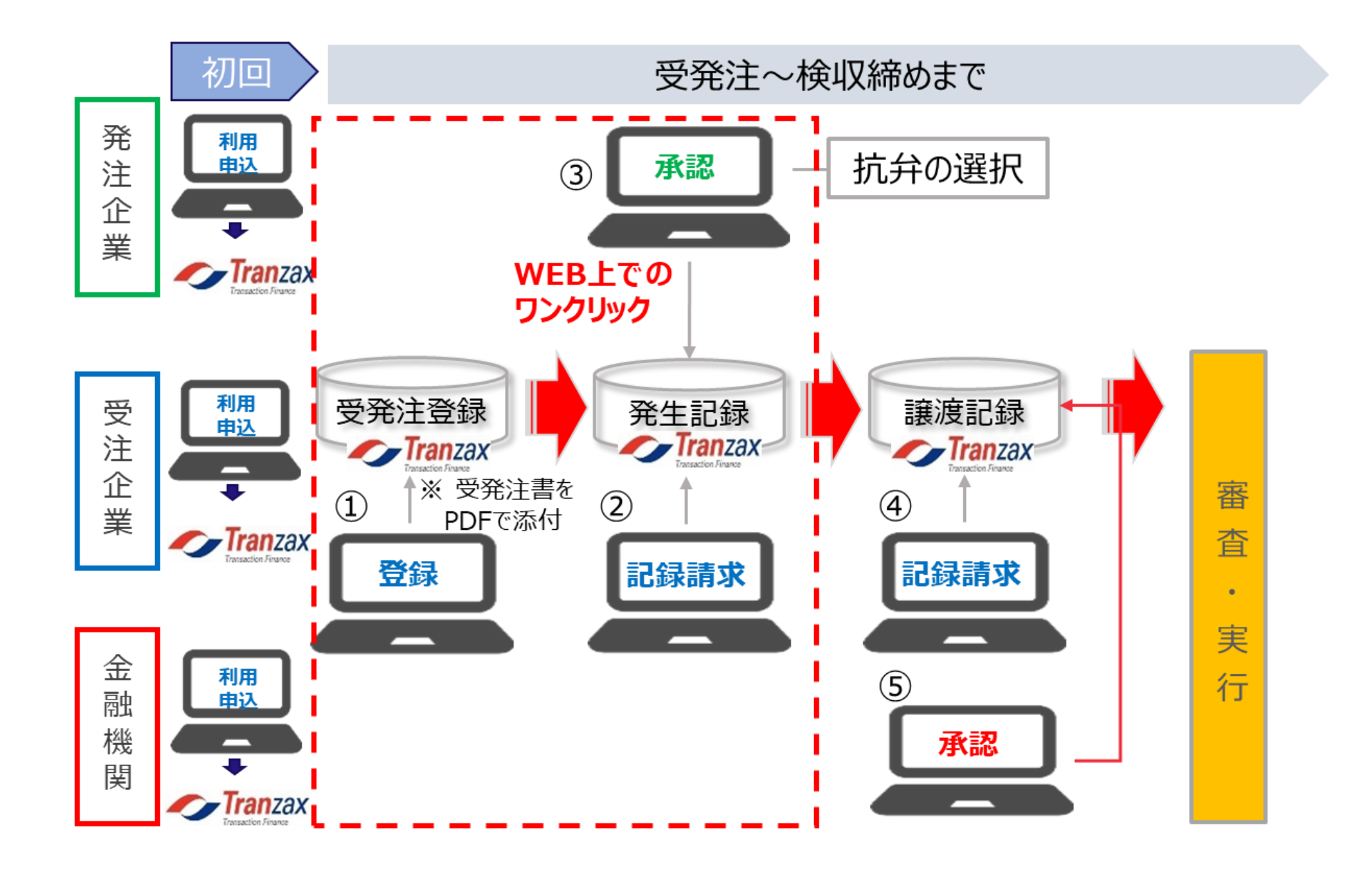

- > 受注企業が受注内容を登録(①)し、発注企業に電子債権の発生記録請求(②)を行う。
- ▶ 次に発注企業は、発注内容を確認し抗弁を選択のうえ、承認(③)を実行。→ 電子記録債 権が発生
- ▶ さらに、受注企業が金融機関に対し譲渡記録請求(④)し、金融機関が譲受承認(⑤)すればファイナンス前の準備が完了。
- ※電子記録債権化した受発注情報の金額や支払期日は変更になる場合、金融機関に報告の 上、債権金額の変更、または支払期日の変更を行ってください。

## 電子記録債権化とは?

◎ 将来、納品・業務完了後に売掛金として請求する権利を「電子債権記録機関」に電子的

に「記録」することです。

◎ 電子債権記録機関とは電子法務局のようなものであり、お客様が持つ受注額を電子債

権記録機関に「記録」することで、登記より強く債権の所在を明確にできます。

◎したがって、お客様が持つ受注書・契約書を電子記録することで、従来金融機関が担保

にとれなかった受注書・契約書が担保にとれるようになります。

## 初回システムログイン

## POファイナンスシステムにログインします。

| 株式               | 式会社大塚銀行<br>目当者様<br>この度はPOこ<br>下記のとおり<br>こちらに記載の                                               | 初期アカウント通知<br>ファイナンスサービスのご利用のお申し込みありが<br>切期アカウントを発行しましたのでお知らせします<br>の情報は、サービスをご利用いただくうえで重要と                                                                                                    | 重要<br>発行日: 2019/02/13 | 1)<br>2)                                              | <ul><li>ボイン</li><li>ボイン</li></ul> | 債権記録<br>アカウントえ<br>を、POFSそしてください<br>のファイナご<br>面を表示し<br>クします。 | 機関(Tranzax電子債権<br>利用申込書に入力いただい<br>通知書」が届きます。<br>をご利用の際は必要な書類<br>い。<br>ンスサービスURL」にアクセス<br>います。②「パスワードを変更 | ■株式会社)に<br>へたメールアドレス<br>まなりますので、↓<br>し、「ログイ<br>する方はこちら」 | C利用者登録<br>に<br>ひず |
|------------------|-----------------------------------------------------------------------------------------------|----------------------------------------------------------------------------------------------------|-----------------------|-------------------------------------------------------|----------------------------------------------------------------------------------------------------|-------------------------------------------------------------|----------------------------------------------------------------------------------------------------|---------------------------------------------------------|-------------------|
| 3                | ■アカウン州<br>利用者番号<br>ユーザID<br>パスワード<br>合言葉<br>POファイナ:<br>●POファイナ:<br>マカスタマー<br>愛話番号<br>メール<br>※ | ac<br>青報<br>000000xxx  <br>000xxx _<br>Abcde1234<br>5<br>質問: お好きな山は?<br>答え: 富士山<br>シスサービスに関するお問い合わせ先<br>た会社<br>センター><br>: 平日9:00~17:00<br>: フリーダイヤル (無料) 0120-700-057<br>: customer@tranzax.co.jp<br>※本通知の送信アドレス/FAX番号は送信専用となっ | っております。               |                                                       |                                                                                                    | 8<br>9<br>10<br>2                                           | ログイン<br>利用者番号<br>ユーザID<br>パスワード<br>お好きな山は?<br>合言葉<br>ログイン                                               |                                                         |                   |
| スワード             | 変更                                                                                            | ユーザ認                                                                                                    | E.                    |                                                       | ^                                                                                                    |                                                             |                                                                                                    |                                                         | 1.4=+0            |
| 利用者番号<br>ユーザID   | 必須                                                                                            |                                                                                                    |                       |                                                       |                                                                                                    | 3)初<br>(利<br>④ユ                                             | 期アカリント通知書に記載。<br>川用者番号、ユーザID、パス<br>ーザ認証の各対象個所に、                                                         | された③「アカウン<br>〈ワード、合言葉〉<br>入力します。                        | イト  育報<br>  」を    |
| ペスワード            | 必須                                                                                            |                                                                                                    | ]                     |                                                       |                                                                                                    | 4)⑤<br>「確i                                                  | 「新パスワード」「確認パスワ<br>認合言葉」を入力します。                                                                          | ード」「新合言葉                                                |                   |
| 合言葉              | 質問 必須<br>合言葉 必須                                                                               | お好きな山は ?                                                                                                    |                       |                                                       |                                                                                                    | 5)⑥<br>完了<br>「パン                                            | 「登録」をクリックし、パスワー<br>します。⑦「前の画面に戻る<br>スワード変更」画面を閉じます                                                      | -ドと合言葉の変<br>る」をクリックし、<br>す。                             | 更を                |
| 5)               |                                                                                               | パスワード                                                                                                    | 変更                    |                                                       |                                                                                                    | 6)[[                                                        | 」グイン」画面の⑧に「初期ア                                                                                          | ′カウント通知書」                                               | に                 |
| がスワード<br>確認パスワード | 必須<br>必須                                                                                      |                                                                                                    |                       | バスワードは8桁以上、20桁<br>以下で英字、数字、記号を組<br>み合わせて入力してくださ<br>い。 |                                                                                                    | 記載<br>⑤で<br>しま<br>7) ⑩                                      | はれた③「利用者番号」と「<br>う入力した「新パスワード」と「<br>す。<br>「ログイン」をクリックし、POFS                                             | ユーザID」を、③<br>新合言葉」を入れ<br>Sサイトに入ります                      | )に<br>カ<br>す。     |
| 析合言葉             | 質問 必須<br>合言葉 必須                                                                               | お好きな山は ?                                                                                                    |                       |                                                       |                                                                                                    |                                                             |                                                                                                    |                                                         |                   |

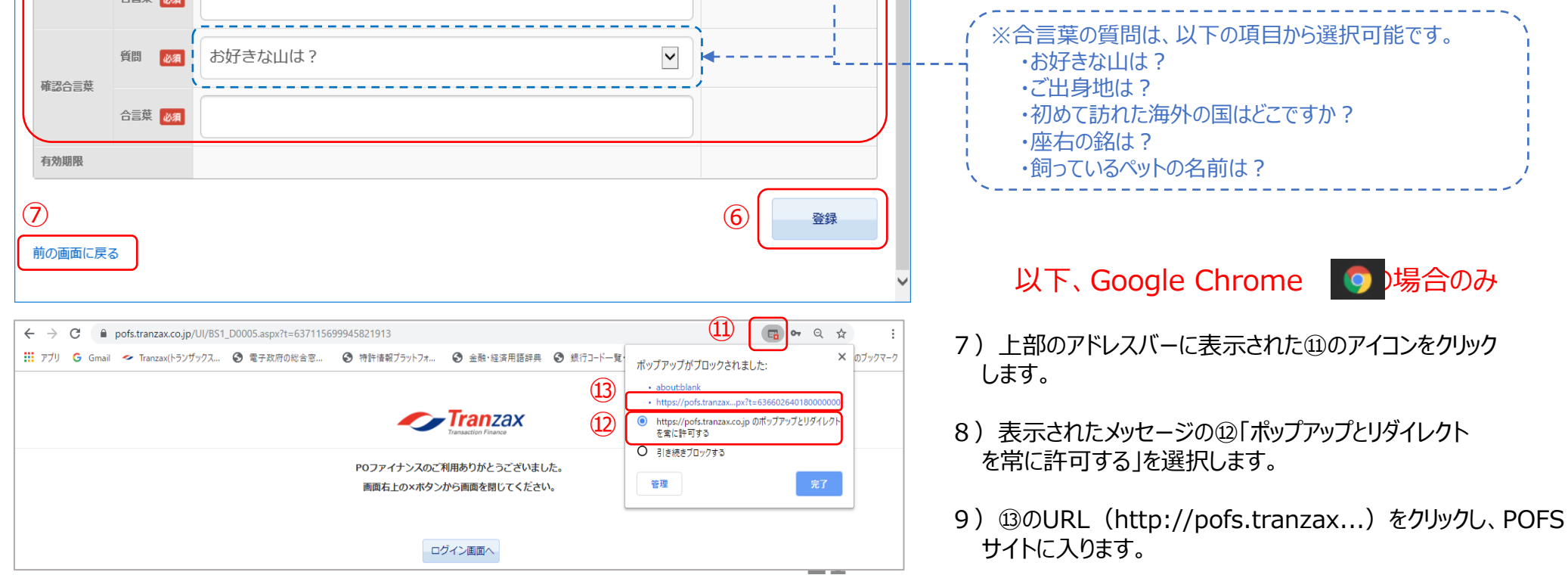

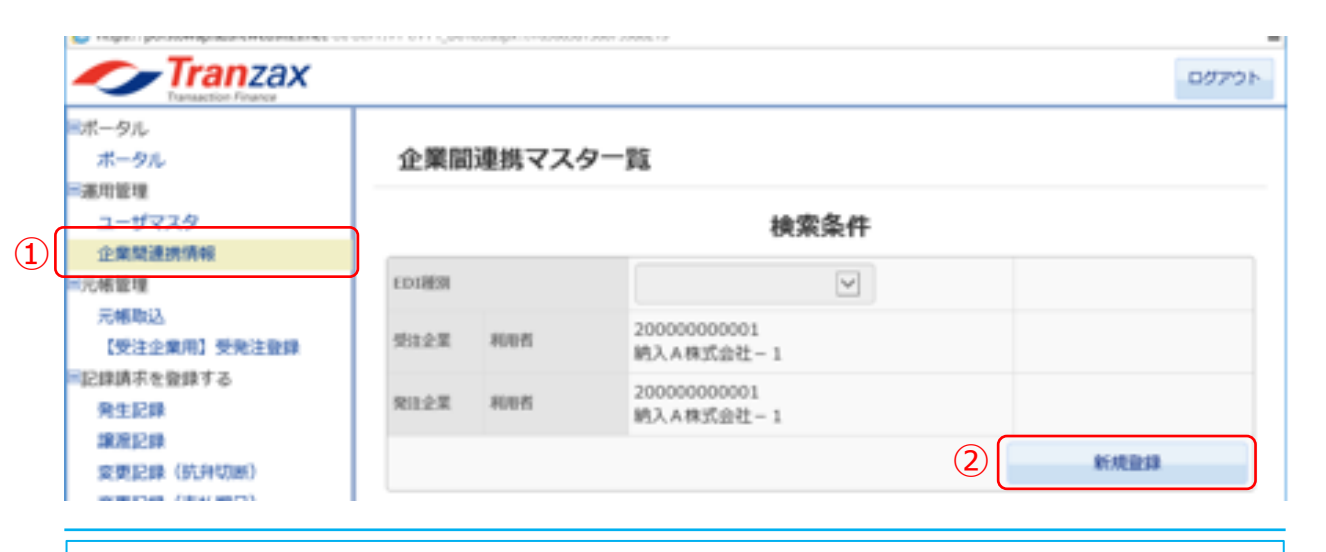

### 企業間連携マスタ登録

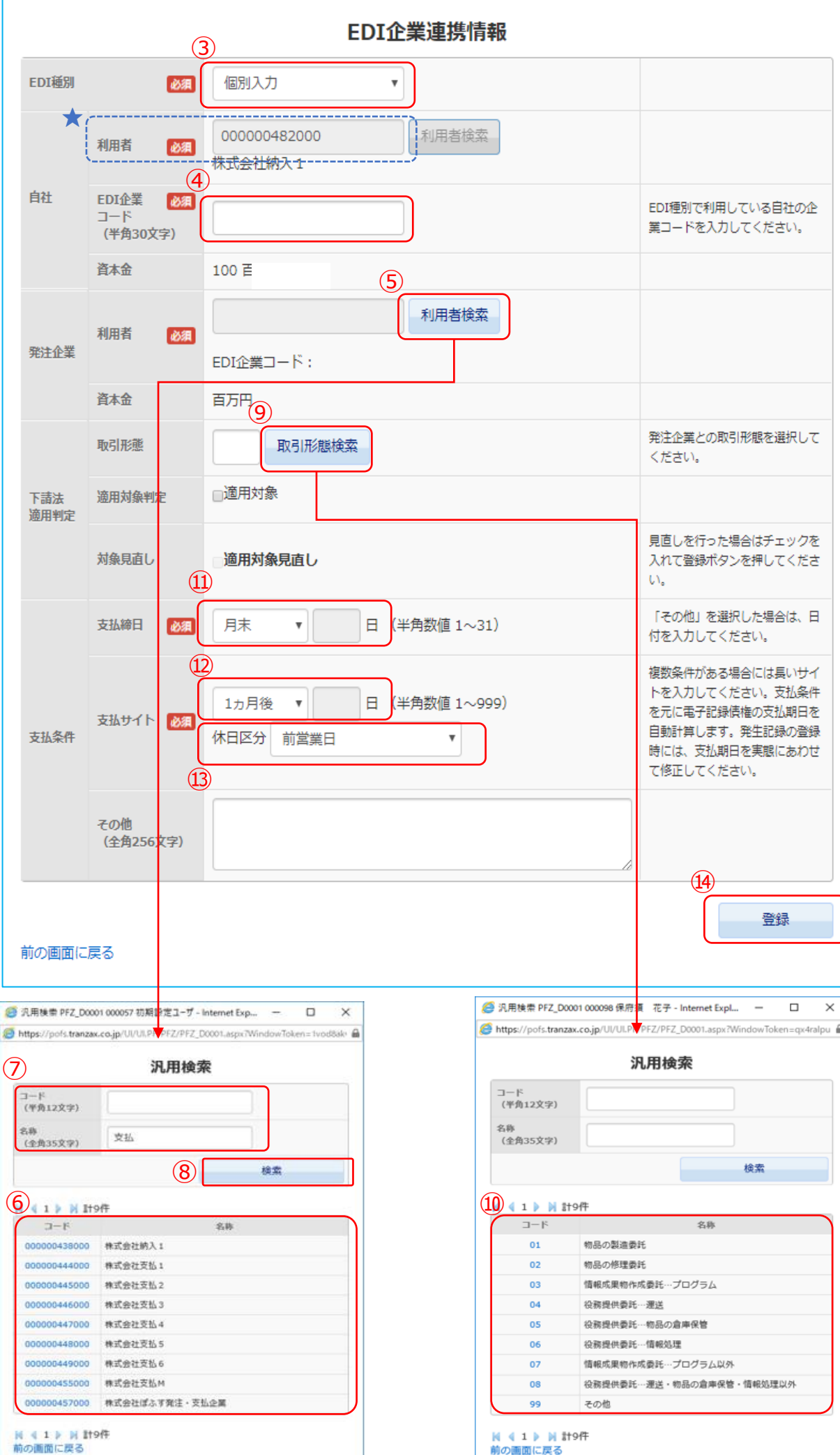

- 1)①「企業間連携情報」をクリックし、「企業間連携マ スター覧」を表示します。
- 2) ②「新規登録」をクリックし、「企業間連携マスタ登 録」を表示します。
- 3)③「個別入力」になっていることをご確認ください。
- 4) ④に ★「利用者」欄の番号を入力してください。
- 5) ⑤「利用者検索」をクリックし、「汎用検索」画面を 表示します。⑥の一覧より対象企業の「コード」をク リックし、「発注企業」の「利用者」欄に表示します。 また、⑦に検索条件を入力し、⑧「検索」をクリック し、対象企業を検索することも可能です。
- 6) ⑨「取引形態検索」をクリックし、「汎用検索」画面 を表示します。⑩の一覧より対象となる取引形態の 「コード」をクリックし、「取引形態」欄に表示しま す。
- 7) ⑪「 (プルダウン)」から発注企業と取り決めた 「支払締日」を選択します。
  - ※選 2 肢:月末/10日/15日/20日/その他 上記に該当しない場合は、「その他」を選択し、右 の欄に日付を入力してください。
- 8) 迎「(プルダウン)」から発注企業と取り決めた 「支払サイト」を選択します。
  - ※選≤肢:1ヵ月後/2ヵ月後/3ヵ月後/4ヵ月後 /その他
  - 上記に該当しない場合は、「その他」を選択し、右 の欄に日数を入力してください。また、支払サイト が複数ある場合は、最も長い日数を選択(もしくは 入力)してください。

| ps://pofs.tranza                             | xx.co.jp/UI/UI.PVPFZ_PFZ_D0001.aspx?WindowToken=qx4ralpu                                                                                                    |
|----------------------------------------------|----------------------------------------------------------------------------------------------------|
|                                              | 汎用検索                                                                                                    |
| ード<br>半角12文字)                                |                                                                                                    |
| 陈<br>全角35文字)                                 |                                                                                                    |
|                                              | 検索                                                                                                    |
| 🔹 1 🕨 🕅 🔠                                    | -9件                                                                                                    |
| コード                                          | 名称                                                                                                    |
|                                              |                                                                                                    |
| 01                                           | 物品の製造委託                                                                                                    |
| 01                                           | 物品の製造委託<br>物品の修理委託                                                                                                    |
| 01<br>02<br>03                               | 物品の製造委託<br>物品の修理委託<br>情報成果物作成委託…プログラム                                                                                                    |
| 01<br>02<br>03<br>04                         | 物品の製造委託<br>物品の修理委託<br>情報成果物作成委託…プログラム<br>役務現供委託…運送                                                                                                    |
| 01<br>02<br>03<br>04<br>05                   | 物品の製造委託<br>物品の修理委託<br>情報成果物作成委託…プログラム<br>役務提供委託…運送<br>役務提供委託…物品の倉庫保管                                                                                              |
| 01<br>02<br>03<br>04<br>05<br>06             | <ul> <li>物品の製造委託</li> <li>物品の修理委託</li> <li>(情報成果物作成委託…プログラム</li> <li>役務提供委託…運送</li> <li>役務提供委託…物品の倉庫保管</li> <li>役務提供委託…信報処理</li> </ul>                            |
| 01<br>02<br>03<br>04<br>05<br>06<br>07       | <ul> <li>物品の製造委託</li> <li>物品の修理委託</li> <li>(情報成果物作成委託…ブログラム</li> <li>公務提供委託…運送</li> <li>公務提供委託…物品の倉庫保管</li> <li>役務提供委託…信報処理</li> <li>情報成果物作成委託…プログラム以外</li> </ul> |
| 01<br>02<br>03<br>04<br>05<br>06<br>07<br>08 | 物品の製造委託<br>物品の修理委託<br>信頼成果物作成委託…プログラム<br>役務提供委託…悪送<br>役務提供委託…物品の倉庫保管<br>役務提供委託…信報処理<br>信頼成果物作成委託…プログラム以外<br>役務提供委託…運送・物品の倉庫保管・信報処理以外                              |

9) ⑬「(プルダウン)」から発注企業と取り決めた 「休して分」(支払期日が休日〔祝日〕の場合の扱 い)を選択します。 ※選択肢:前営業日/翌営業日/考慮しない

### 10) ⑭「登録」をクリックして、登録を完了します。

## 発生記録準備:②受発注情報の登録

### 【ポータル画面】

D

| Tranzax<br>Transaction Finance                                                                |                                                       |                                          |                                          |              |                     | ログアウ       |
|-----------------------------------------------------------------------------------------------|-------------------------------------------------------|------------------------------------------|------------------------------------------|--------------|---------------------|------------|
| <sup>ポータル</sup><br>ポータル ポータ.                                                                  | IL                                                    |                                          | お知ら                                      | 5せ ご承認依頼 記録調 | 青求 <b>電子記録債権一</b> 5 | 寛 主な取引メニュー |
| 運用管理<br>ユーザマスタ<br>企業間連携情報                                                                     |                                                       |                                          | お知らせ                                     |              |                     |            |
| 元帳管理<br>元帳取込<br>【受注企業用】受発注登録 現在の末承記                                                           | 忍案件 0件                                                | 2                                        | 「承認依頼 記録請求                               | Ŕ            |                     |            |
| 記録消水を豆球9 る 依頼                                                                                 | 〔日・時刻                                                 | 依頼内容                                     |                                          |              | 記錄請求者               |            |
|                                                                                               |                                                       |                                          | 該当データがありません。                             |              |                     | ^          |
| E更記録(抗弁切断)<br>運転記録(債権金額)<br>お客様が債権<br>記録番号を/<br>は 4年<br>1000000000000000000000000000000000000 | 4巻、債務巻、譲渡人のいずれ<br>ワリックしていただくと詳細面<br>) 計1件<br>記録書号 (4) | いに該当する電子記録債権を表示<br>面を表示します。<br>10歳額 支払期日 | 電子記録債権一覧<br>にしています。<br><sup>現在の供給者</sup> | 供務者          |                     | 線演人        |
| 2018/08/16                                                                                    | 5 A00005001000 10.                                    | 000.000円 2018/09/10 株式学                  | 社能銀行                                     | 株式会社能発注企業    | 株式会社報受              | 注企業        |
| ★ 4 1 歩                                                                                       | 計1件 の主な取引の流れを表示している 1 受発注登録                           | ます。お取引のメニューボタンで<br>2 発生記録                | <b>主な取引メニュー</b><br>E押してください。<br>3 譲渡     | 和            | 4 奕更<br>(抗弁)        | 1121録      |
| 発注<br>企業                                                                                      | <b>全</b> 発注登録 発生                                      | 承認                                       |                                          |              | 変更                  | 承認         |
| 受注企業                                                                                          | 受発注登録 発生                                              | 承認                                       | 譲渡                                       | 承認           | 変更                  | 承認         |
| 金融<br>機關                                                                                      |                                                       |                                          |                                          | 承認           |                     | 承認         |
| 保証会社                                                                                          |                                                       |                                          |                                          |              |                     |            |

### 【受発注元帳登録画面】

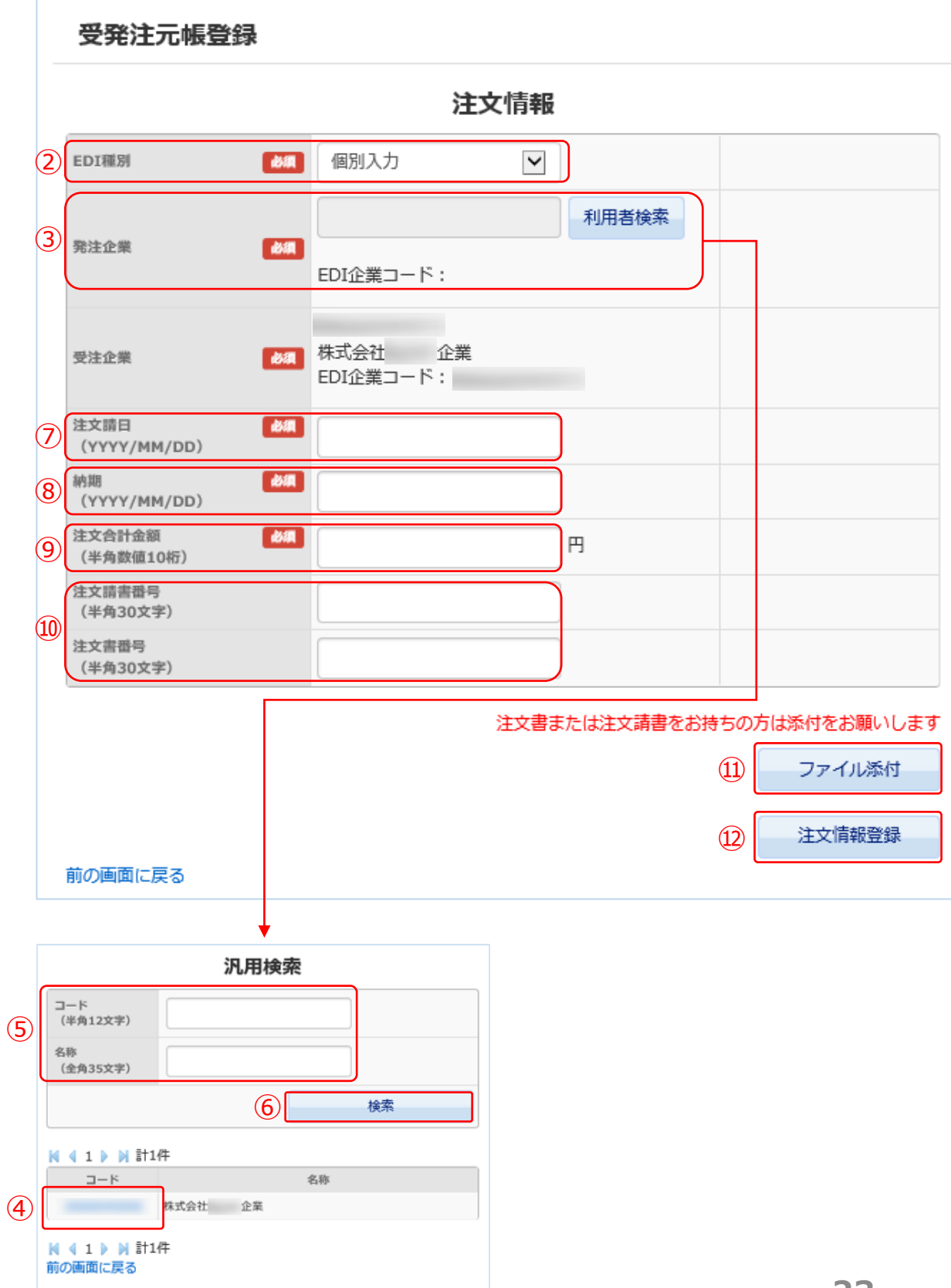

1) ポータル画面の「主な取引メニュ―」①「受発注登 録」をクリックします。 Ч.

### ◎「受発注元帳登録画面」の必要事項を以下入力します。

- 2) ②「EDI種別」:「個別入力」を選択します。
- 3)③「発注企業」:
   「利用者検索」をクリックし、「汎用検索」画面を 表示します。④下段の一覧より対象企業の「コード」 をクリックし、「発注企業」の「利用者」欄に表示し ます。
   ⑤に検索条件を入力し、⑥「検索」をクリックし、対 象企業を検索することも可能です。
- 4) ⑦「注文請日」: 日付を入力します。 ※空欄をクリックするとカレンダーが表示されますの で選択します。
- 5) ⑧「納期」:日付を入力します。 ※空欄をクリックするとカレンダーが表示されますの で選択します。
- 6) ⑨「注文合計金額」:金額を入力します。
- 7) ⑩「注文請書番号」「注文書番号」:番号を入力します。(必須ではございません)
- 8)注文書等がございましたら、⑪「ファイル添付」をク リックし、添付してください。

(必須ではございません)

9) 必須項目の入力内容を再度確認し、問題がなければ迎 「注文情報登録」をクリックし登録します。

### 【ポータル画面】

 $\mathcal{O}$ 

|          | 主な取引メニュー                                   |        |    |     |     |             |             |  |  |  |
|----------|--------------------------------------------|--------|----|-----|-----|-------------|-------------|--|--|--|
| お客様向ば    | お客様向けの主な取引の流れを表示しています。お取引のメニューボタンを押してください。 |        |    |     |     |             |             |  |  |  |
|          | 1 受発注登録                                    | 2 発生記録 |    | 3 識 | 度記録 | 4 変殖<br>(抗弁 | 更記録<br>*切断) |  |  |  |
| 発注<br>企業 | 受発注登録(                                     | 1 発生   | 承認 |     |     | 変更          | 承認          |  |  |  |
| 受注<br>企業 | 受発注登録                                      | 発生     | 承認 | 識度  | 承認  | 変更          | 承認          |  |  |  |

### 1) ポータル画面の「主な取引メニュ―」①「発生」をク リックします。

4

## 【受発注元帳一覧画面】

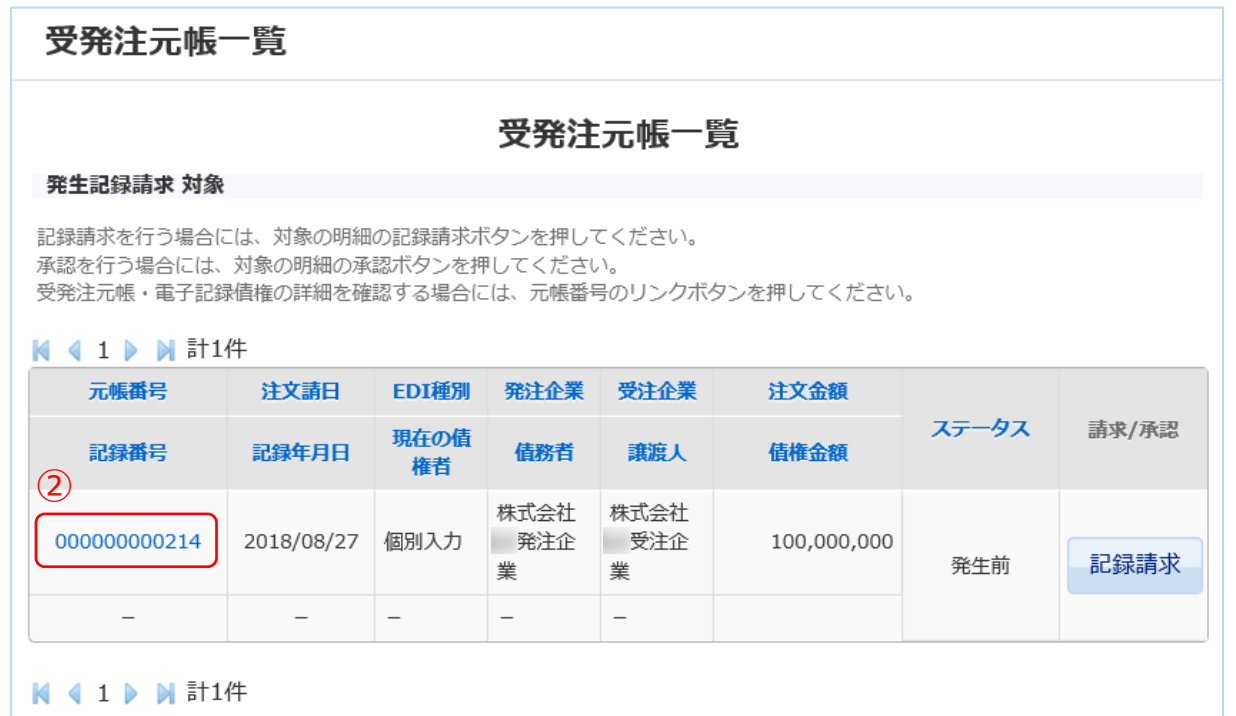

### 2)「受発注元帳一覧」が表示されましたら、内容を確認 したい②「元帳番号」をクリックします。

「受発注元帳登録」が表示されますので、登録内容の詳細を確認 することができます。

3)登録した受発注情報を削除する場合は、③「注文情報 削除」をクリックします。

※ただし、受発注情報の削除ができるのは、発生記録 請求前の案件のみです。

### 【受発注元帳登録画面】

| 受発注元帳登録     |                        |       |              |        |  |
|-------------|------------------------|-------|--------------|--------|--|
|             |                        | 注文    | て情報          |        |  |
| EDI種別       | 個別入力                   |       |              |        |  |
| 务注企業        | 株式会社 発注企業<br>EDI企業コード: |       |              |        |  |
| 受注企業        | 株式会社 受注企業<br>EDI企業コード: |       |              |        |  |
| 注文請日        | 2018/08/27             |       |              |        |  |
| 約期          | 2018/09/28             |       |              |        |  |
| 注文合計金額      | 100,000,000 円          |       |              |        |  |
| 注文請書番号      | R001                   |       |              |        |  |
| 注文書番号       | Y001                   |       |              |        |  |
| ₩ 4 ▶ ₩ 計0件 |                        | 注文情報  | <b>段 明細部</b> |        |  |
| 明親行番号       | 明續状態区分                 | 要求納入日 |              | 注文明緩金額 |  |

### 電子記録債権情報

該当データがありません。

| 記錄番号     |        |                    |
|----------|--------|--------------------|
| 記錄年月日    |        |                    |
| 債権金額     | 円<br>一 |                    |
| 支払期日     |        |                    |
| 現在の債権者   |        |                    |
| 債務者      |        |                    |
| 譲渡人      |        |                    |
| 債務者の人的抗弁 |        |                    |
| 前の画面に戻る  |        | ファイル参照           ③ |

## ③発生記録請求

### 【ポータル画面】

 $\mathcal{O}$ 

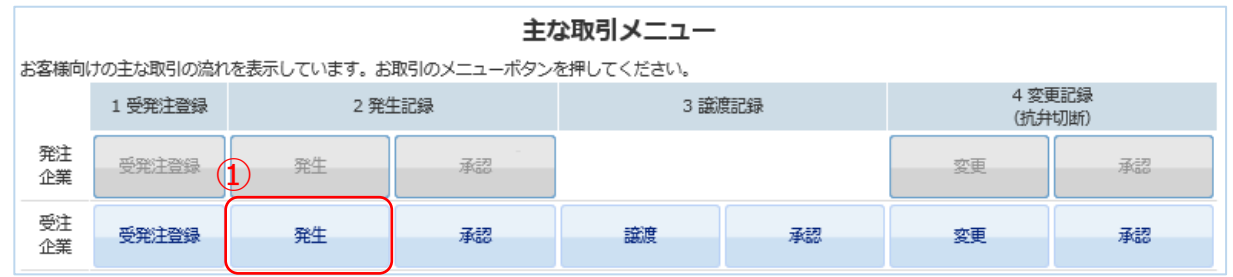

### 【受発注元帳一覧画面】

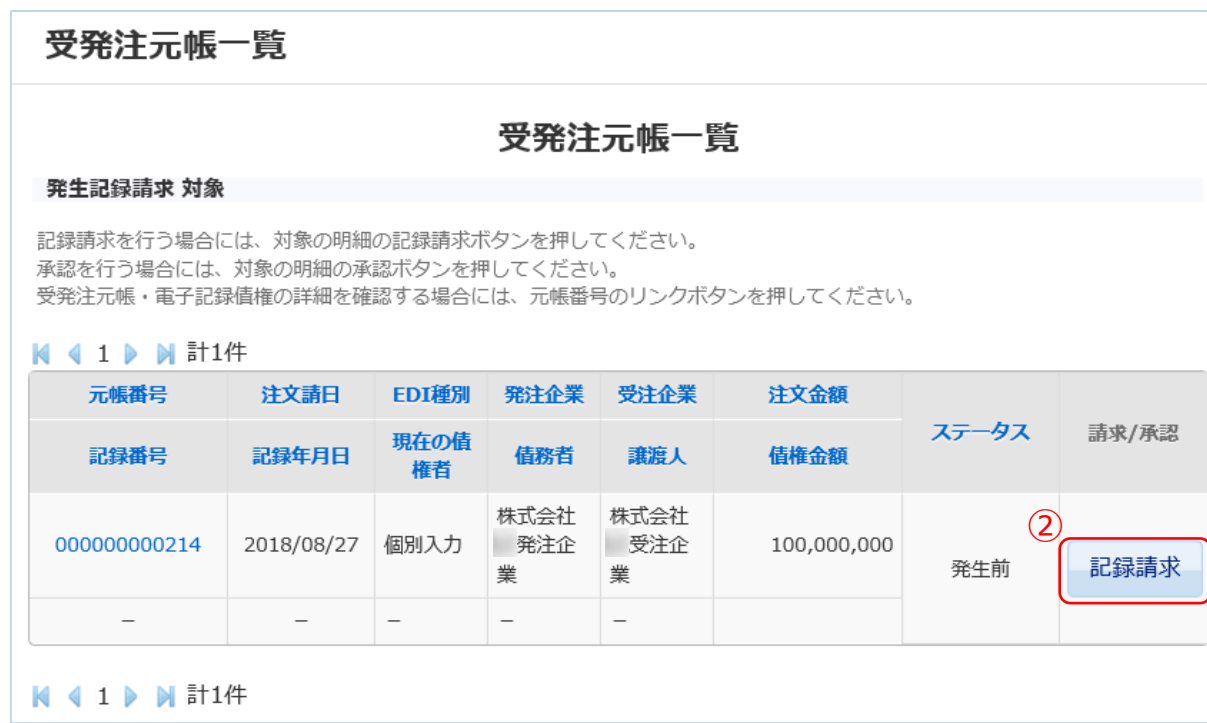

### 【発生記録請求画面】

| 発生記録請求                     |                       |                                                             |  |  |
|----------------------------|-----------------------|-------------------------------------------------------------|--|--|
|                            | 記録情報                  |                                                             |  |  |
| 記錄讓來年月日                    |                       |                                                             |  |  |
| 尼錄完了日                      |                       |                                                             |  |  |
| 記錄曲号                       |                       |                                                             |  |  |
| 供推由研                       | 円                     |                                                             |  |  |
| 譜表費Ref.No.                 |                       |                                                             |  |  |
|                            | 現在の債権者情報              |                                                             |  |  |
| 和地会会吗                      | 株式会社: 企業<br>EDI企業コード: |                                                             |  |  |
| 面行名                        | 0000 銀行               |                                                             |  |  |
| 支助名                        | 000 28葉部              |                                                             |  |  |
| MB                         | 普通频金                  |                                                             |  |  |
| 口座曲号                       | 0000005               |                                                             |  |  |
| 口塔名概                       |                       |                                                             |  |  |
|                            | 值務者情報                 |                                                             |  |  |
| 利用有量化                      | 株式会社 企業<br>EDI企業コード:  |                                                             |  |  |
| 翻行名                        | 0000 銀行               |                                                             |  |  |
| 支扇名                        | 000<br>支店             |                                                             |  |  |
| F601                       | 普通频金                  |                                                             |  |  |
| 口座曲号                       | 0000001               |                                                             |  |  |
| 口塔名機                       |                       |                                                             |  |  |
|                            | 值権内容                  |                                                             |  |  |
| 供粮金額                       | 100,000,000 円         |                                                             |  |  |
| 3<br>244期日<br>(YYYY/MM/DD) | 2018/10/31            | 支払条件を元に電子記録債権の支<br>払用日を自転計算しています。実<br>様と異なる場合は修正してくださ<br>い。 |  |  |
|                            | 承認状況                  |                                                             |  |  |
| 承認状況                       |                       |                                                             |  |  |
| ファイル参照 受け<br>約の両面に戻る       | 能注元報參照                | 4                                                           |  |  |

1) ポータル画面の「主な取引メニュ―」①「発生」をク リックします。 4

2)「受発注元帳一覧」が表示されましたら、電子記録債 権を発生記録申請(請求)したい案件の②「記録請 求」をクリックします。

「発生記録請求」が表示されますので、登録内容の詳細を確認し ます。

3)③「支払期日」は、支払条件をもとに自動計算します。
 実態と異なる場合は、③「支払期日」を修正します。
 ※空欄をクリックするとカレンダーが表示されますの
 で選択します。

4) 登録内容に問題がないことを確認して、④「登録」を クリックします。

## 発生記録した受発注情報の確認方法

(2)

詳細表示 ファイル参照 注文情報削除

### 【ポータル画面】

 $\mathcal{O}$ 

### 電子記録債権一覧

| <br>お客様が債権者<br>記録番号をクリ | <ul> <li>         ・債務者、譲渡人         ・</li> <li>         ・</li> <li>         ・</li></ul> | のいずれかに該当する<br>と詳細画面を表示しま | る電子記録債権<br>ます。 | を表示しています。 |      |      |
|------------------------|----------------------------------------------------------------------------------------------------|--------------------------|----------------|-----------|------|------|
| 記錄年月日                  | 記録番号                                                                                                    | 債権金額                     | 支払期日           | 現在の債権者    | 債務者  | 譲渡人  |
| 2018/08/16             | A00005001000                                                                                                    | 10,000,000 円             | 2018/09/10     | 株式会社      | 株式会社 | 株式会社 |
| 2018/08/28             | A00006001000                                                                                                    | 100,000,000 円            | 2018/10/31     | 株式会社      | 株式会社 | 株式会社 |
| 2018/08/28             | A00006002000                                                                                                    | 500,000,000 円            | 2018/11/30     | 株式会社      | 株式会社 |      |
| 2018/09/13             | A00005001000                                                                                                    | 300,000,000 円            | 2018/11/30     | 株式会社      | 株式会社 |      |
| <b>N ( 1 ) N</b>       | 計4件                                                                                                    |                          |                |           |      |      |

## 1) ポータル画面の「電子記録債権一覧」にある内容を確認したい①「記録番号」をクリックします。

4

2) 受発注元帳登録画面が表示されましたら、最下部の② 「詳細表示」をクリックします。

受発注元帳登録

前の画面に戻る

### 【発生記録請求画面】

【受発注元帳登録画面】

| 発生記録請求                                     |                        |  |
|--------------------------------------------|------------------------|--|
|                                            | 記録情報                   |  |
| 记録继承年月日                                    | 2018/08/28             |  |
| 纪禄元7日                                      | 2018/08/28             |  |
| 12 (14) (14) (14) (14) (14) (14) (14) (14) | A00006002000           |  |
| 供用金标                                       | 500,000 円              |  |
| 證準裡Raf.No.                                 | 0000000215-00000000347 |  |
|                                            | 現在の債権者情報               |  |
| PU-07031                                   | 株式会社<br>EDI企業コード:      |  |
| 銀行兵                                        |                        |  |
| 资用品                                        |                        |  |
| 科目                                         | 他通授会                   |  |
| 口语教节                                       | 0000005                |  |
| 口语名真                                       |                        |  |
|                                            | 債務者情報                  |  |
| 利用水油可                                      | 株式会社<br>EDL企業コード:      |  |
| 銀行為                                        |                        |  |
| 资料系                                        |                        |  |
| HQ                                         | 他通授会                   |  |
| 口运师号                                       | 0000001                |  |
| 口语名直                                       |                        |  |
|                                            | 債権内容                   |  |
| 供报金标                                       | 500,000,000 円          |  |

### ◎発生記録請求画面が表示されますので、登録内容の詳細 を確認することができます。

| 変換期日<br>(YYYY/MM/DD)     |          | 2018/11/30                                                                                                    | 33年17年2月1日1日の1月10日1日<br>私用日を日勤計算しています。実<br>勝と異なる場合は修正してくださ<br>い。 |
|--------------------------|----------|----------------------------------------------------------------------------------------------------|------------------------------------------------------------------|
| 儀時表の人が航井 【2<br>(金内512文字) | <b>a</b> | 本電子記録債権の発生原因となった受発注契約(本電子記録債権に係る受発注元帳における注文請日、執期及び注文合計会額の記載により特定される債務者と<br>当初の債権者との間の受発注契約を意味する。)について、当該受発注契約に係る目的物の引渡しがなされない割合に応じた限度で電子記録債権の支払いを拒<br>むことができる。 |                                                                  |

### 承認状況

|        | 利用混名 | 相同  | 機能日付       | 10,001,001 | 兼經/斎院 |
|--------|------|-----|------------|------------|-------|
|        | 株式会社 | 担当者 | 2018/08/28 | 17:18      | 彩筠    |
| RIERIR | 株式会社 | 管理者 | 2018/08/28 | 17:18      | 承認    |
|        | 株式会社 | 担当者 | 2018/08/28 | 17:20      | 米15   |
|        | 株式会社 | 管理者 | 2018/08/28 | 17:20      | 米约    |
| ファイル参照 |      |     |            |            |       |

前の画面に戻る

## 発生記録請求の承認

### 【メール画面】

| pof@tranzax.info<br>[Tranzax]電子記錄債権 2XXXXQUXXXXX.CO.jp<br>【Tranzax】電子記錄債権 2XXXXQUXXXXX.CO.jp | ~ |
|----------------------------------------------------------------------------------------------|---|
| 株式会社支払 M 御中                                                                                  |   |
| 電子記録債権の発生記録ご承認のお願い                                                                           |   |
| いつも PO ファイナンスをご利用頂きありがとうございます。                                                               |   |
| 株式会社納入 M 様より電子記録債権の発生記録の承認依頼があります。                                                           |   |
| 詳しくは、当社 PO ファイナンスの WEB サイトにログインして、「ボータル」画面の「ご承認依頼 記録請求」をご確認くだ                                |   |
| さい。                                                                                          |   |
| PO ファイナンス ログインページ                                                                            |   |
| https://pofs.tranzax.co.jp                                                                   |   |
| ご不明な点がございましたら、下記のお問い合わせ先までご連絡ください。                                                           |   |
| ■PO ファイナンスサービスに関するお問い合わせ先                                                                    |   |
| Tranzax 株式会社                                                                                 |   |
| <カスタマーセンター> 一番付時間:平日9:00~17:00                                                               |   |
| 電話番号:フリーダイヤル (無料) 0120-700-057                                                               |   |
|                                                                                              |   |
| メール:customer@tranzax.co.jp                                                                   |   |

※本通知の送信アドレス/FAX 番号は送信専用となっております。 返信でのお問い合わせは承りかねますので、予めご了承願います。

### 【ポータル画面】

| Transaction Finance                                                                                                    |                            |               |         | ログアウト |
|----------------------------------------------------------------------------------------------------|----------------------------|---------------|---------|-------|
| ∃ポータル<br>ポータル                                                                                                    |                            | お知らせ          |         |       |
| □運用管理<br>ユーザマスタ<br>企業間連携情報<br>□元帳管理                                                                                        | 現在の未承認案件 1件                | ご承認依頼 記録詞     | 「求      |       |
| 元帳取込                                                                                                    | 依頼日·時刻 4                   | 依赖内容          | 記録請求者   |       |
| 【受注企業用】受発注登録<br>【発注企業用】受発注登録<br>□記録請求を登録する<br>発生記録<br>譲渡記録<br>変更記録(抗弁切断)<br>変更記録(支払期日)<br>変更記録(債権金額)<br>□記録請求を承認する<br>発生記録 | 2018/06/18 14:38 <u>降佳</u> | 記録の承認依賴があります。 | 株式会社纳入M | Ŧ     |

- ①「pof@tranzax.info」(差出人)より、利用申込書にて記入された②メールアドレスに、件名:
   【Tranzax】電子記録債権の発生記録ご承認のお願い」の左記メールが届きます。
- 2. ③をクリックし、POファイナンス のサイトにログインをしてくださ い。

3. ポータル画面「ご承認依頼 記録 請求」欄の④「発生記録の承認依 頼があります。」をクリックしま す。

|   | 変更記録(支払期日) |  |
|---|------------|--|
|   |            |  |
|   | 変更記録(債権金額) |  |
| ĺ |            |  |
|   |            |  |
|   |            |  |
|   |            |  |
|   |            |  |
|   |            |  |
|   |            |  |

### 【発生記録請求画面】

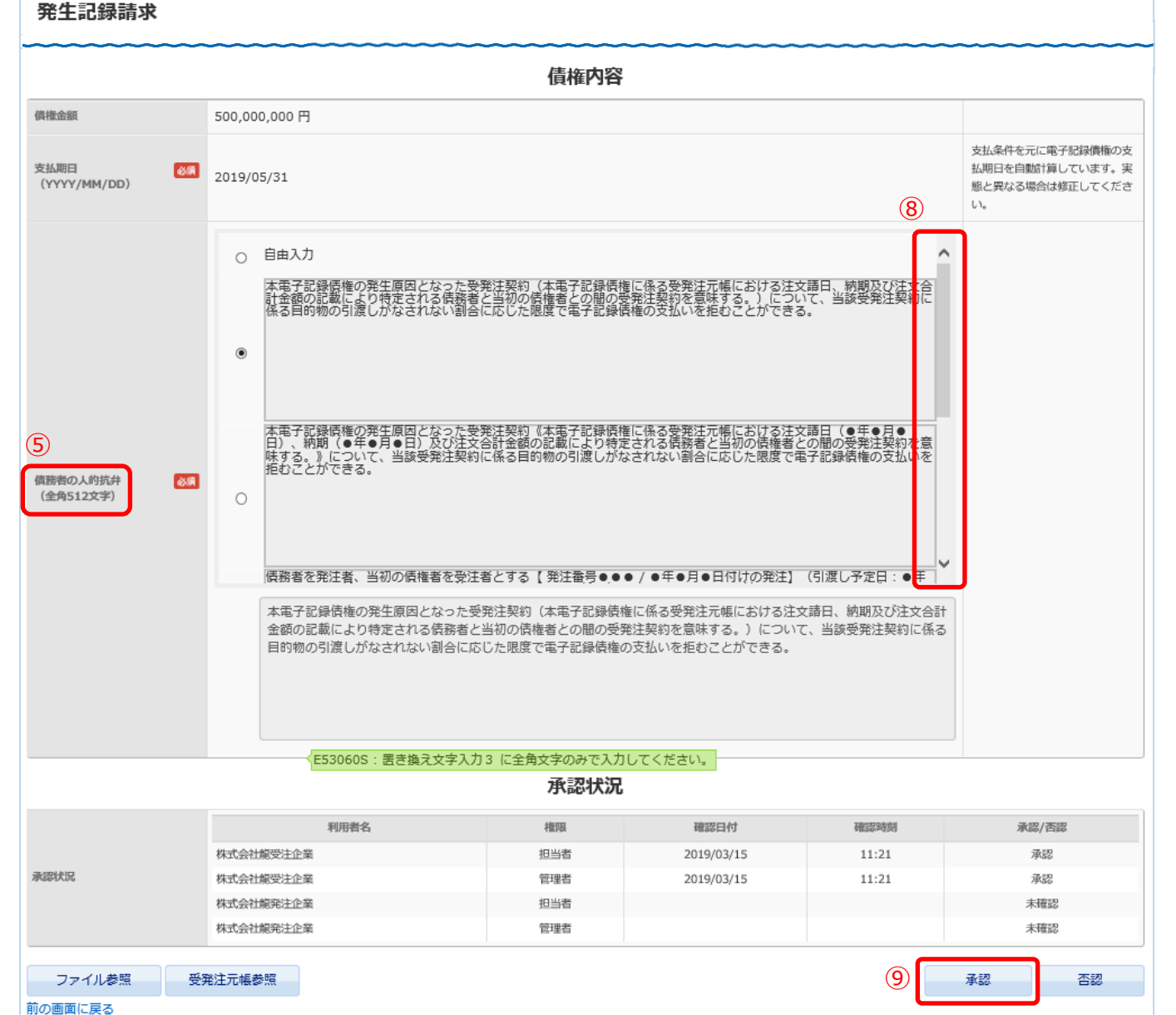

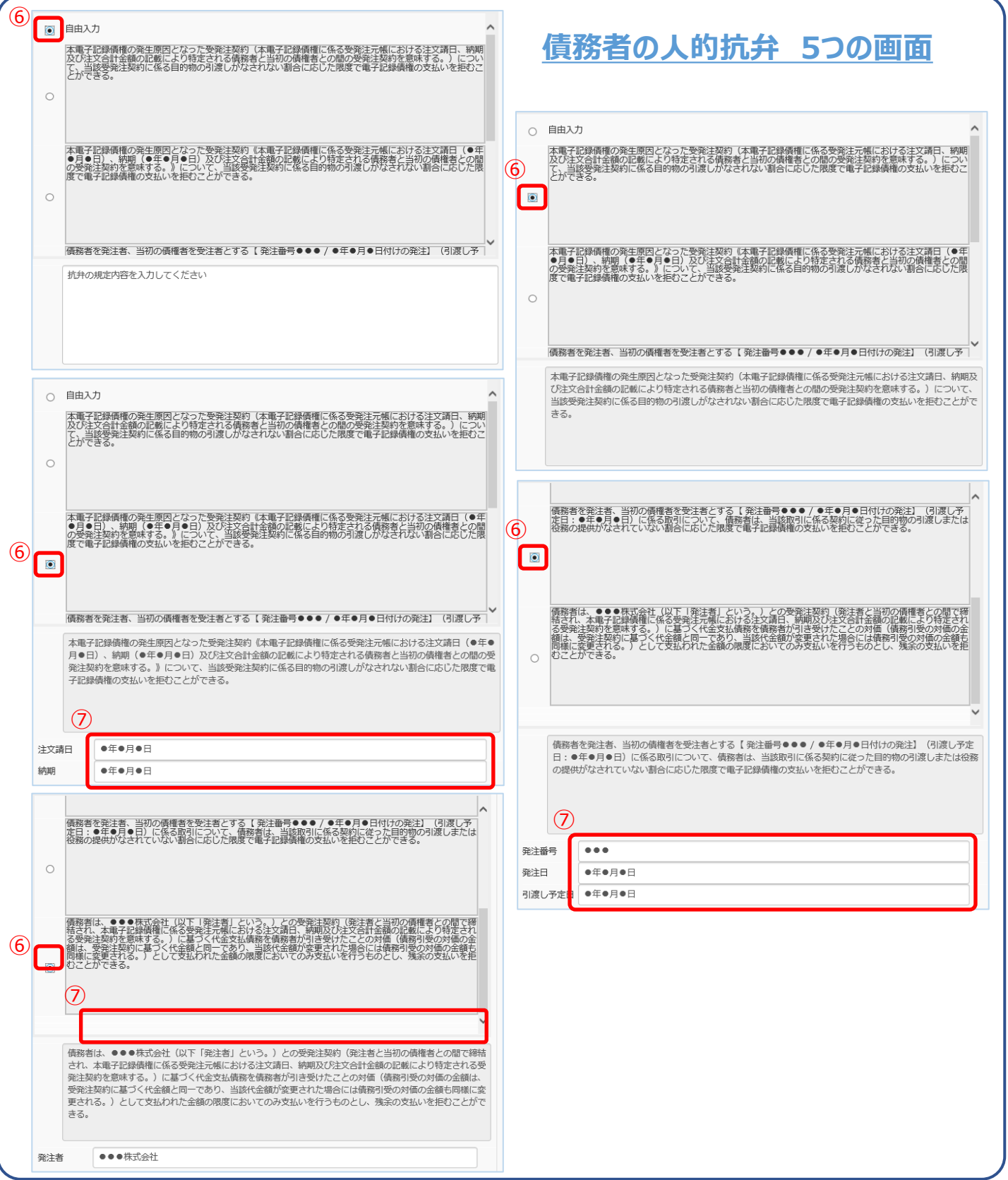

- 4. 「発生記録請求画面」が表示され たら、「現在の債権者情報」、お よび「債務者情報」の内容を確認 してください。
- 5. 下にスクロールし、「債権内容」 について、「債権金額」、「支払 期日」を確認してください。

6. ⑤「債務者の人的抗弁」の入力を します。

「債務者の人的抗弁」には右画面 の5つから最適な抗弁内容を選択し、 ⑥(ラジオボタン)をクリックし ます。また、⑦「●」は入力必須 となります。 なお、英数文字含め全て全角での 入力となります。

※⑧をスクロールすることで5つの 右画面が表示されます。

### <u>※注意</u>

お支払条件に係る事項ですので、必 ず正確な情報を入力してください。 正確な情報を入力をしなかった場合、 契約不履行となってもお支払せざる を得ないこともございます。

7. 各項目の内容を再度確認をし、⑨ 「承認」をクリックします。

※補足①
各項目の内容に誤りがあった場合、
「否認」をクリックします。受注企
業に否認通知が送信され、受注企業
は再度発生記録請求の入力をします。
※補足②
承認依頼が届いてから5営業日間、
操作を放置していると自動的に「否認」されます。そのため、承認依頼
を受けたら、可及的速やかに操作を
行うようにしてください。

## 発生記録完了時

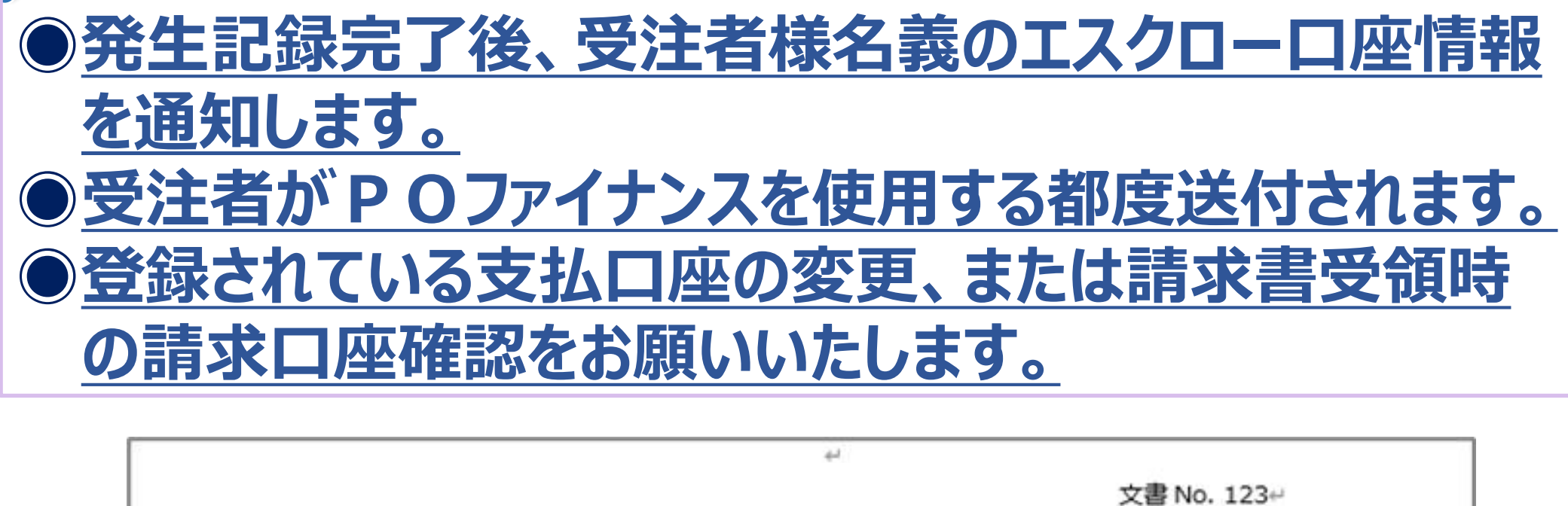

作成日 2019年9月27日↩

Tranzax 株式会社--

【PO ファイナンスサービス】お支払口座変更のご案内

拝啓 時下ますますご清祥のこととお慶び申し上げます。↔ この度は PO ファイナンスサービスをご利用いただきましてありがとうございます。↔ 本サービスの利用規約に基づき、以下の電子記録債権につきまして、支払期日のお振込み先口座を、下記指定の 口座へ変更していただきますよう願い申し上げます。↔ 大変お手数ではございますが、何卒よろしくお願いいたします。↔

記↩

敬具↩

.

◆お取引先企業 : 債権者名称↔
 ◆電子記録債権番号 : A000000000000000000
 ◆電子記録債権金額 : 10,000,000 円↔
 ◆電子記録債権支払期日 : 2019年1月1日↔
 ☆
 <振込先口座>↔
 銀行名 : ○○銀行↔
 支店名 : ○○支店↔

預金種類 : 普通↩

□座番号 : 1234567↔

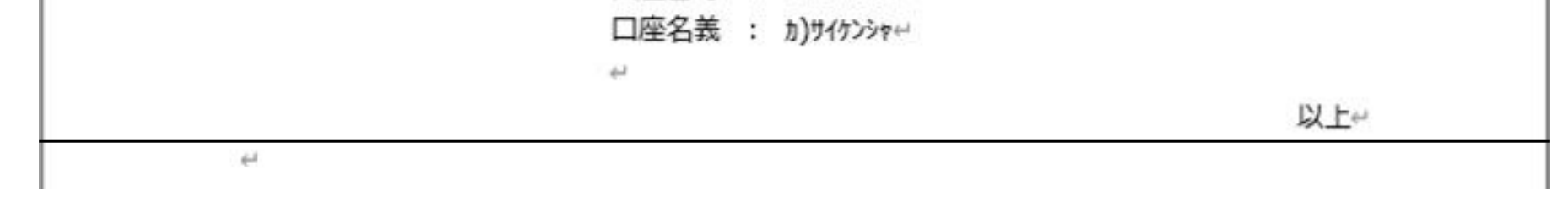

▶ご登録いただいた取引担当者様のメールアドレス宛に送付します。

▶ PDF添付形式にて、ファイルは暗号化されております。パスワードはご登録いただいた電話番号の

頭尾にA/Zを付記、ハイフンを外したものとなります。

例) 電話番号: 03-1234-5678の場合

### A0312345678Z

株式会社債務者御中。 ご担当部署:事務部。

## 発生記録完了時

# 初回の発生記録完了後、受注者名義のエスクローロ座 情報を通知します。 今後POファイナンスをご利用いただく際はこちらのエスク ローロ座にて取引先に請求を行ってください。

文書 No. 123↩ 2019 年 9 月 27 日↩

株式会社債権者御中↔ ご担当部署:事務部↔

Tranzax 株式会社↩

【PO ファイナンスサービス】お支払口座変更のご案内↔

لے

拝啓 時下ますますご清祥のこととお慶び申し上げます。↩

この度は PO ファイナンスサービスのご利用を決定いただきありがとうございます。↔

本サービスの利用規約に基づき、今後発生する、貴社を債権者とする電子記録債権の決済につきまして、支 払期日には下記の振込先口座へお支払資金をお振込みいただくよう、お取引先企業様(債務者)へご連絡 をお願い申し上げます。↩

لے

استها

لے

لب

決済銀行では、お振込み日と同日に、お預かりした資金を貴社(または融資銀行)へお振込みいたします。↔ 何卒よろしくお願い申し上げます。↔

敬具↩

記↔

<振込先口座>↔

銀行名 : ○○銀行↔ 支店名 : ○○支店↔ 預金種類 : 普通↔ 口座番号 : 1234567↔ 口座名義 : カ)サイケンシャ↔

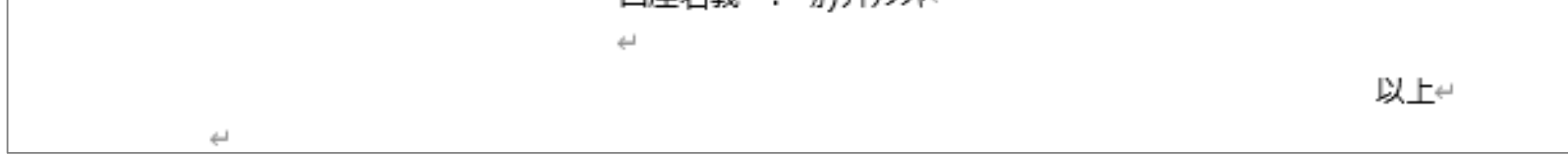

▶ご登録いただいた取引担当者様のメールアドレス宛に送付します。

▶ PDF添付形式にて、ファイルは暗号化されております。パスワードはご登録いただいた電話番号の

頭尾にA/Zを付記、ハイフンを外したものとなります。

例) 電話番号: 03-1234-5678の場合

A0312345678Z

## ④譲渡記録請求

### 【ポータル画面】

D

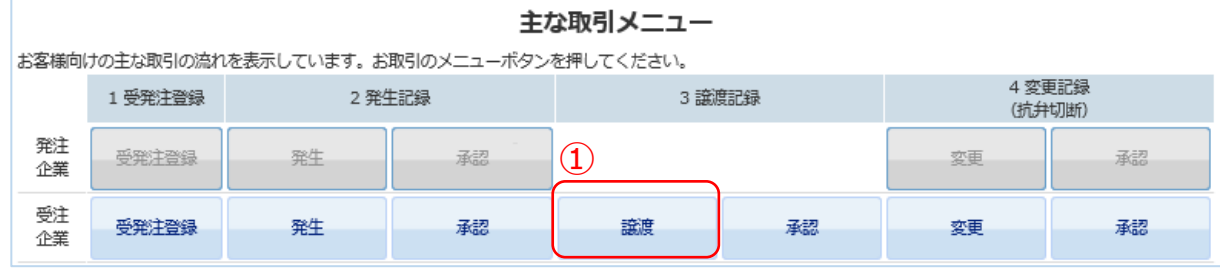

### 【受発注元帳一覧画面】

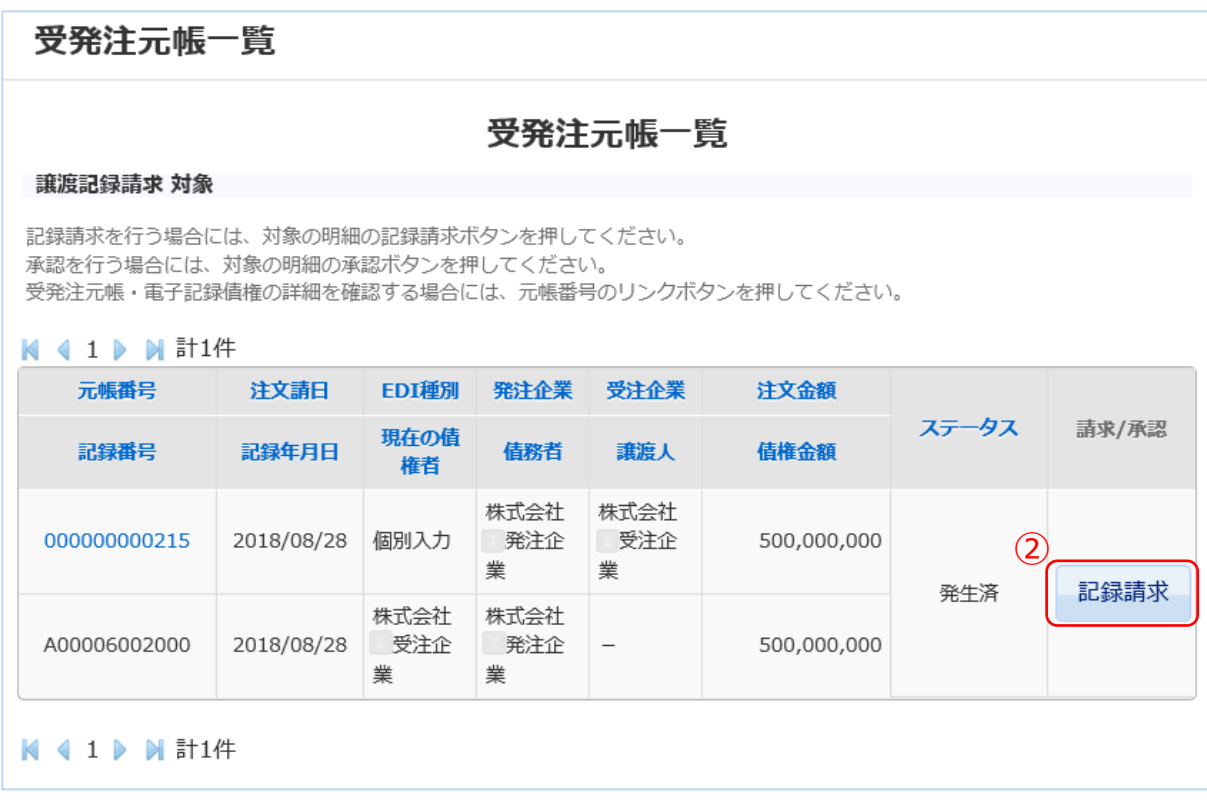

### 1) ポータル画面の「主な取引メニュ―」3 譲渡記録の ①「譲渡」をクリックします。

2) 受発注元帳一覧画面が表示されましたら、譲渡記録 申請(請求)したい案件の②「記録請求」をクリック します。

### 【譲渡記録請求画面】

| 譲渡記録請求     |               |  |
|------------|---------------|--|
|            | 記録情報          |  |
| 記録請求年月日    |               |  |
| 記録完了日      |               |  |
| 記録番号       | A00006001000  |  |
| 債権金額       | 100,000,000 円 |  |
| 請求者Ref.No. |               |  |

# 譲渡内容 譲渡人 利用者番号 株式会社 受注企業 EDI企業コード: 3

3)「譲受人」の「利用者番号」、③「利用者検索」をク リックし、汎用検索画面を表示します。④下段の一覧 より対象金融機関の「コード」をクリックし、「譲受 人」の「利用者番号」欄に表示します。 ⑤に検索条件を入力し、⑥「検索」をクリックし、対 象金融機関を検索することも可能です。

4)申請(請求)内容に問題がないことを確認をして、 ⑦「登録」をクリックします。

|     |       | 小小口用ウ | ACV3R |                    |      | 利用包视兼 |        |    |
|-----|-------|-------|-------|--------------------|------|-------|--------|----|
|     |       | 銀行名   |       |                    |      |       |        |    |
| 讓受人 | 讓受人   | 支店名   |       |                    |      |       |        |    |
|     |       | 科目    |       |                    |      |       |        |    |
|     |       | 口座番号  |       |                    |      |       |        |    |
|     |       | 口座名義  |       |                    |      |       |        |    |
|     |       |       |       |                    | 承認状況 |       |        |    |
|     | 承認状況  |       |       |                    |      |       |        |    |
| 1   |       |       |       |                    |      |       | $\sim$ |    |
|     | ファイ   | 「ル参照  | 受到    | <sup>後</sup> 注元帳参照 |      |       | (7)    | 登録 |
| i   | 前の画面に | 戻る    |       |                    |      |       |        |    |

|            |                 | 汧     | 用検 | 索  |    |  |
|------------|-----------------|-------|----|----|----|--|
|            | コード<br>(半角12文字) |       |    |    |    |  |
|            | 名称<br>(全角35文字)  |       |    |    |    |  |
|            |                 |       | 6  |    | 検索 |  |
| <b>4</b> ) | <b>4 1 D 1</b>  | 1件    |    |    |    |  |
| Ċ          | コード             |       |    | 名称 |    |  |
|            | 900001901001    | A金融機関 |    |    |    |  |
|            | ▲ 1 ▶ 州計前の画面に戻る | 1件    |    |    |    |  |

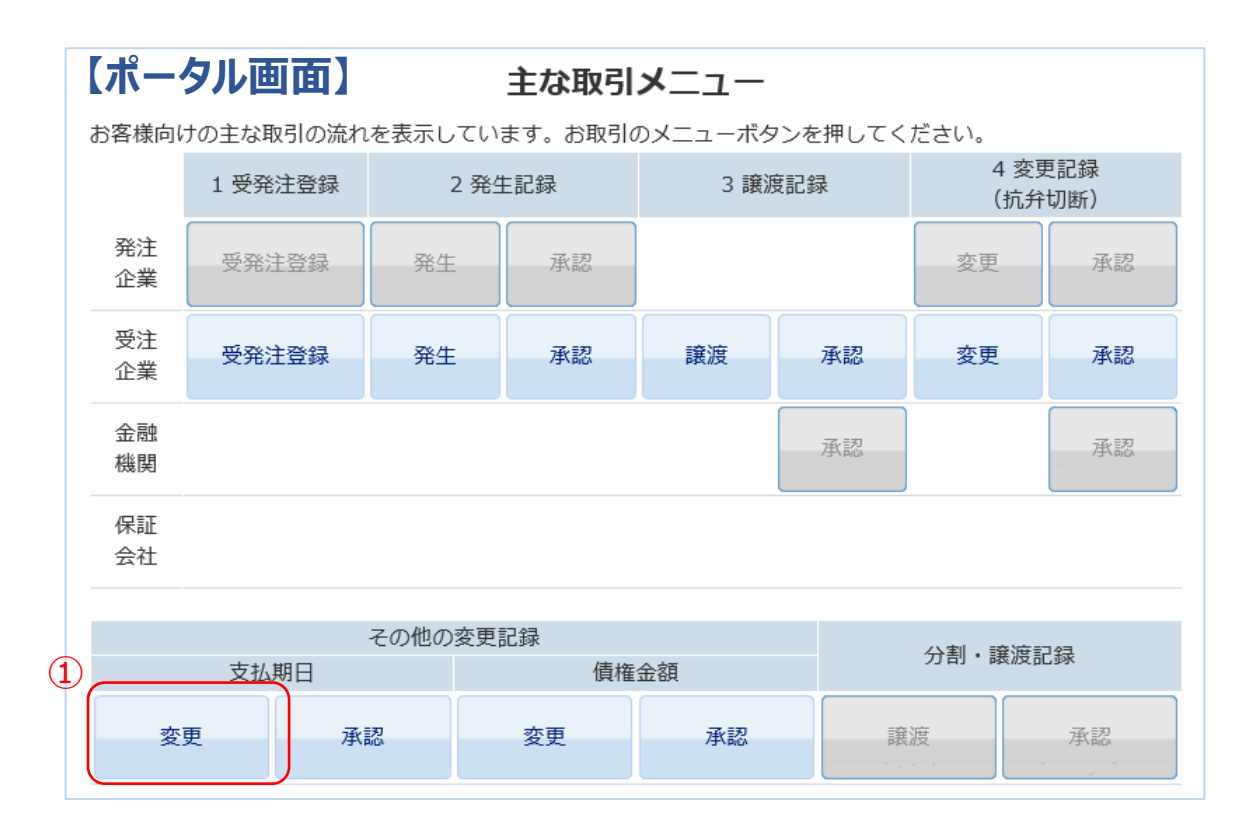

### 【受発注元帳一覧画面】

受発注元帳一覧

S

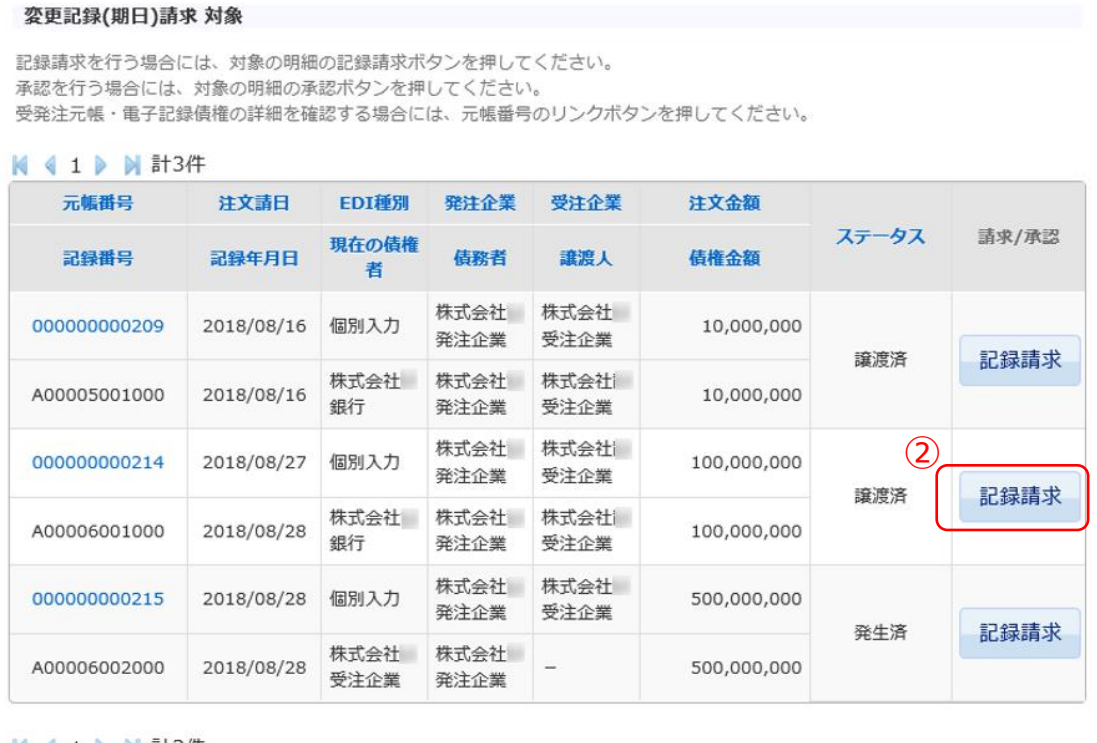

受発注元帳一覧

🛚 🖣 1 🕨 🕅 計3件

### 【変更記録請求(支払期日)画面】

変更記録請求(支払期日)

1) ポータル画面の「主な取引メニュー」の「その他の変更記録支払期日」①「変更」をクリックします。

Ч

2) 受発注元帳一覧画面が表示されましたら、支払期日を 変更(記録請求)したい案件の②「記録請求」をク リックします。

3)変更記録請求(支払期日)画面が表示されましたら、 変更内容の③「支払期日」欄をクリックするとカレン ダーが表示されますので正しい日付を選択します。

### 記録情報

| 記録請求年月日                 |               |
|-------------------------|---------------|
| 記録完了日                   |               |
| 記録番号                    | A00006001000  |
| 債権金額                    | 100,000,000 円 |
| 請求者Ref.No.              |               |
|                         | 変更内容          |
| 支払期日 必須<br>(YYYY/MM/DD) | 2018/10/31    |
|                         | 承認状況          |
| 承認状況                    | (4)           |
| ファイル参照 受到               | 注元帳参照         |
| 前の画面に戻る                 | 32            |

4)変更内容に問題がないことを確認して、④「登録」を クリックします。

## 変更記録請求 (債権金額)

### 【ポータル画面】

S

### 主な取引メニュー

お客様向けの主な取引の流れを表示しています。お取引のメニューボタンを押してください。

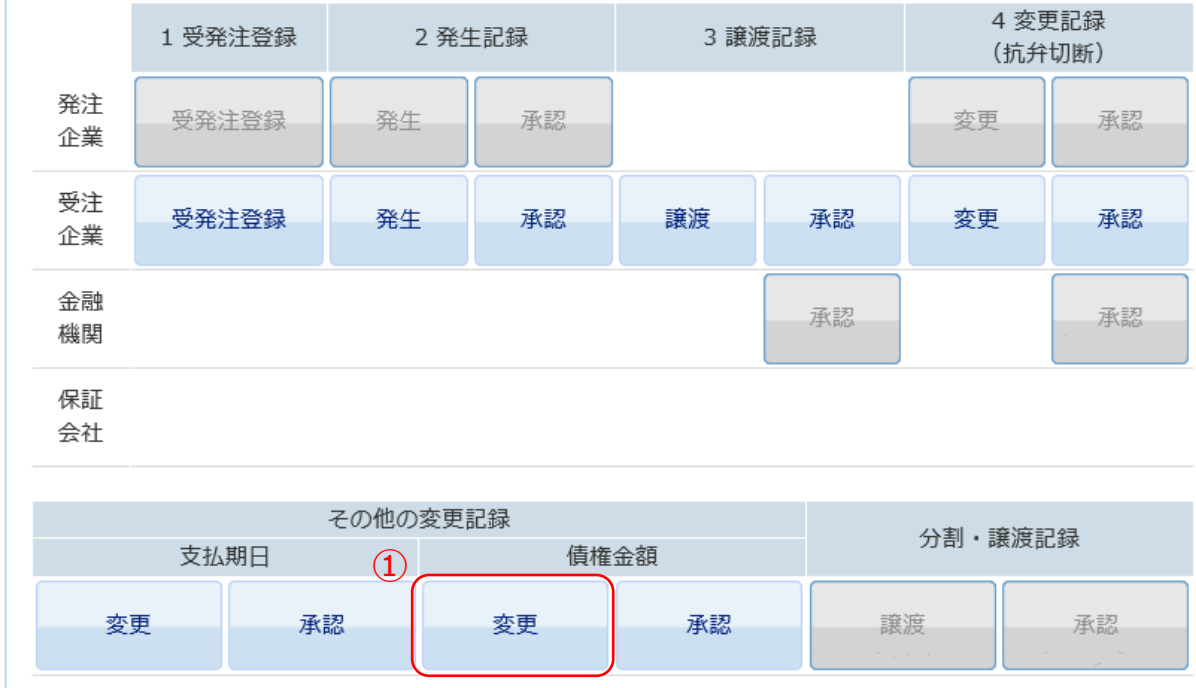

### 【受発注元帳一覧画面】

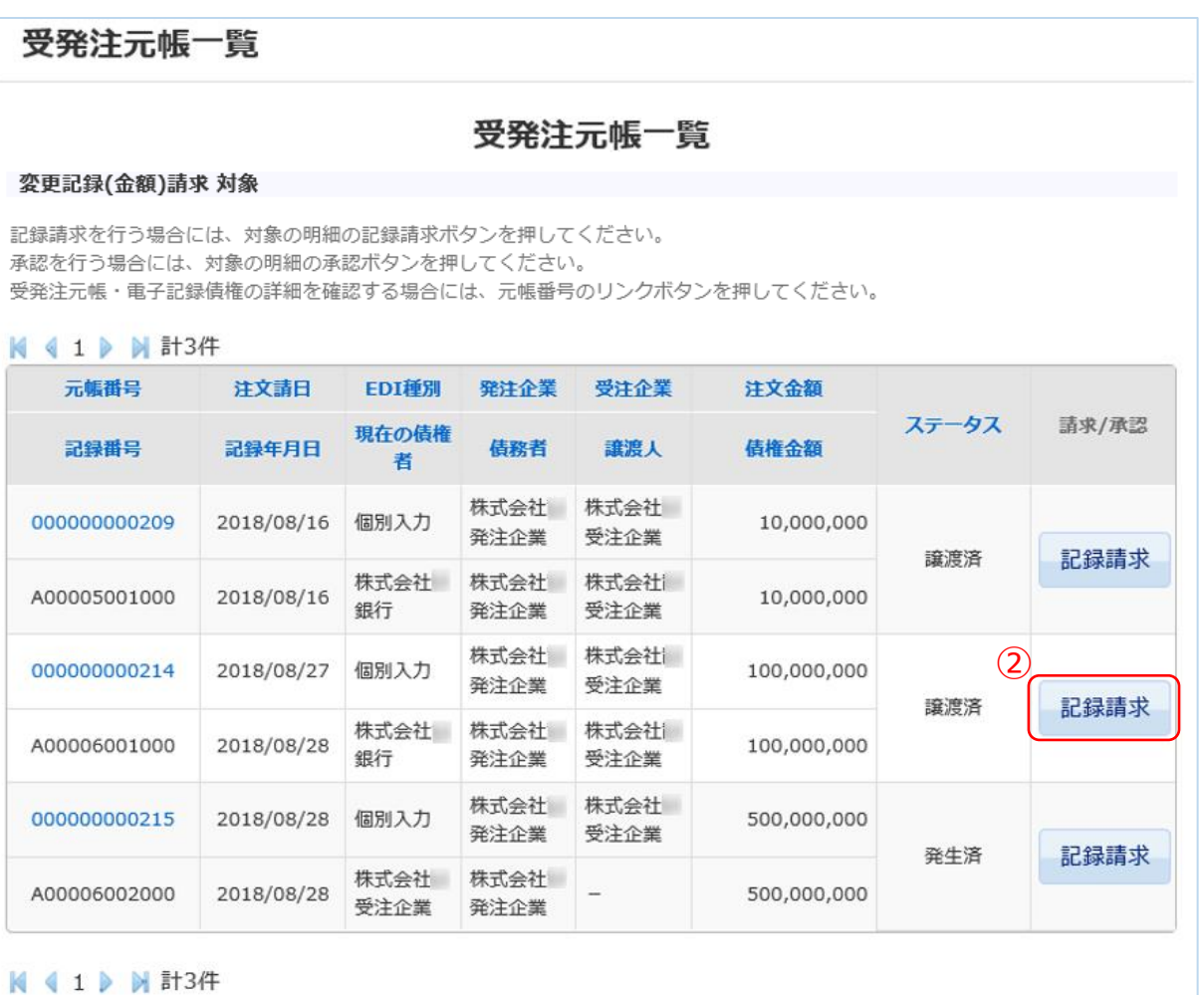

### 【変更記録請求(債権金額)画面】

変更記録請求 (債権金額)

記録情報

1) ポータル画面の「主な取引メニュー」の「その他の変 更記録 債権金額」①「変更」をクリックします。 4

2) 受発注元帳一覧画面が表示されましたら、債権金額を 変更(記録請求)したい案件の②「記録請求」をク リックします。

3)変更記録請求(債権金額)画面が表示されましたら、 変更内容の③「債権金額」に正しい金額を入力します。

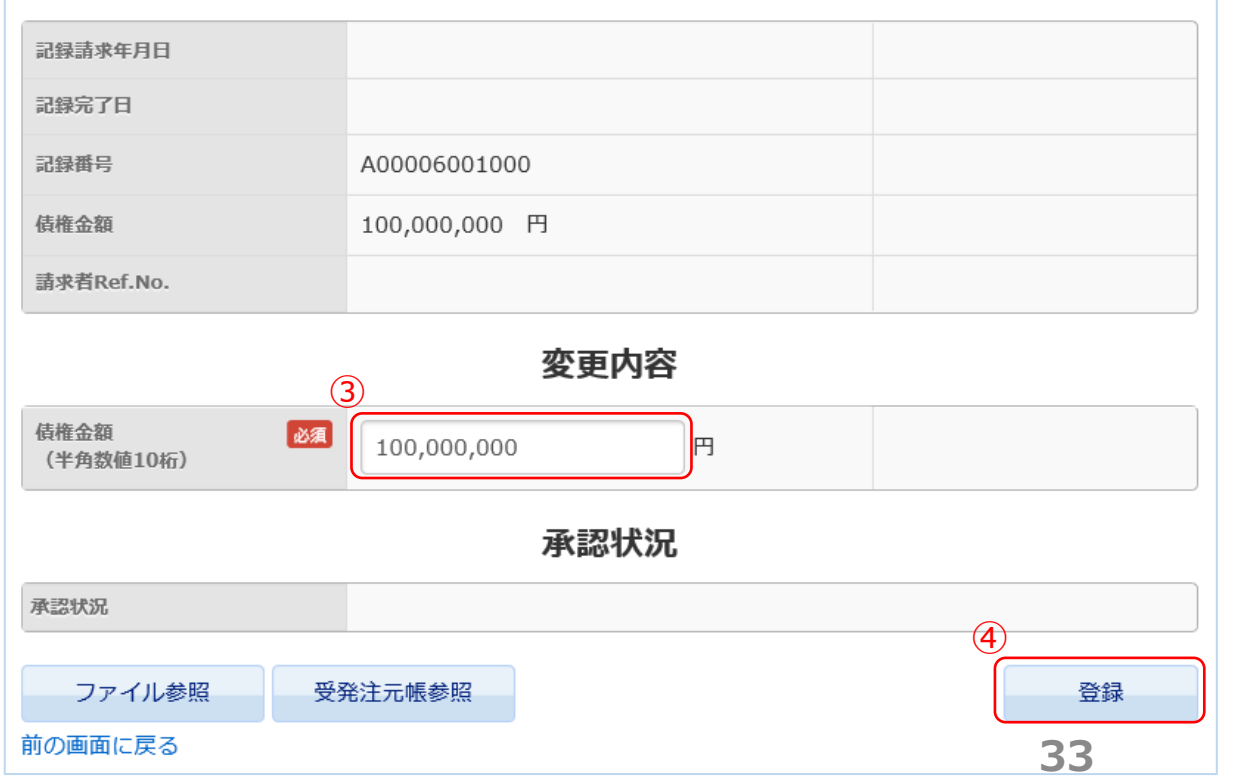

4)変更内容に問題がないことを確認して、④「登録」を クリックします。

## 手数料請求書の受領

## ●融資実行確認後、手数料をお支払いいただきます。

# ③ P O ファイナンスサービス利用料のお支払い ▶ Tranzaxから「請求書」をメールでお受け取りいただきます。

▶ 「請求書」の内容にしたがってお支払いをお願いいたします。

|                               |                     |                                 | 請 求 書                                            |
|-------------------------------|---------------------|---------------------------------|--------------------------------------------------|
| 株式会社納入 御中                     |                     |                                 | 文書No 338                                         |
| ご担当部署:                        |                     |                                 | 作成日 0000年0月0                                     |
|                               |                     |                                 | Tranzax株式                                        |
| brink all the last has been a | AL 175 1 - 1        | Lawrence Lawrence               |                                                  |
| 拝啓 時下ますますこう<br>さて、このたびご利用     | 鑑定のことと<br>いただきまし    | お慶び甲し上げます。<br>た電子記録債権の譲渡措       | 目保取引に関しまして、                                      |
| ファシリティ利用料とし                   | て下記金額               | 応ご請求申し上げます。                     | La Methoda of the Lo                             |
| つきましては、下記のなお、恐縮ですが、推          | お支払い期記ション           | 限までに指定の口座まで:<br>は貴社のご負担でお願い申    | お振り込み下さい。<br>に上げます。                              |
|                               | TA UNIO A Ja        | a thready when it will be       | 86.12                                            |
| 守夜とも一層のこ安崩                    | <b>統定用約9ます</b> 。    | ようお願い中し、上げます。                   | 取具                                               |
|                               |                     | 記                               |                                                  |
| ご請求額                          | (税込)                | 00000 円                         |                                                  |
| (内訳) お                        | 普入れ金額               | 00000                           |                                                  |
| ファシリテ                         | 4利用料率               | 00%                             |                                                  |
| 期日                            | までの日数               | 00                              |                                                  |
| (お支払期限)                       | 0000                | )年〇月〇日                          |                                                  |
| (お振込先)                        | 銀行名                 | 0000                            |                                                  |
|                               | 支店名                 | 0000                            |                                                  |
|                               | 頂金種類                | 00                              |                                                  |
|                               | 口理雷号                | 0000                            |                                                  |
|                               | 日生ね我<br>(データ伝)      | 送による振込手続きに際しては                  | ロ座名義の上30桁をご利用下さい)                                |
|                               |                     |                                 | EX F                                             |
|                               |                     |                                 | Crists.                                          |
|                               |                     |                                 |                                                  |
|                               |                     |                                 |                                                  |
|                               |                     |                                 |                                                  |
| (注) ご案内の内容にご不明                | HEAMINGS.           | 化中中根合同性 表色下的                    | 3広歩まって演成/がたい                                     |
| (連絡先)                         | 125.0x100172177.5mm | 2 1 3 4 7 M L 1 4 4 4 35 45 1 B | CARACTER AND AND AND AND AND AND AND AND AND AND |
| カスタマーセンター                     |                     |                                 | 臺受付時間:平日 9:00~17:00                              |
| 電話: フリーダイヤハ                   | (無料): 01            | 20-700-057 携帯電話から               | 5(有料): 0570-000-334                              |
| FAX: 03-4333-7569             | 9                   |                                 |                                                  |
| メール: customer@tra             | nzax.co.jp          |                                 |                                                  |

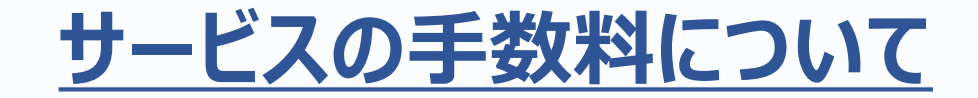

## 金融機関の利息や手数料とは別に、下記の手数料がかかります。

## ① 利用料: POファイナンス®サービスの手数料

## ☞ 融資実行金額×1%

## Step 2. 変更記録(抗弁切断)

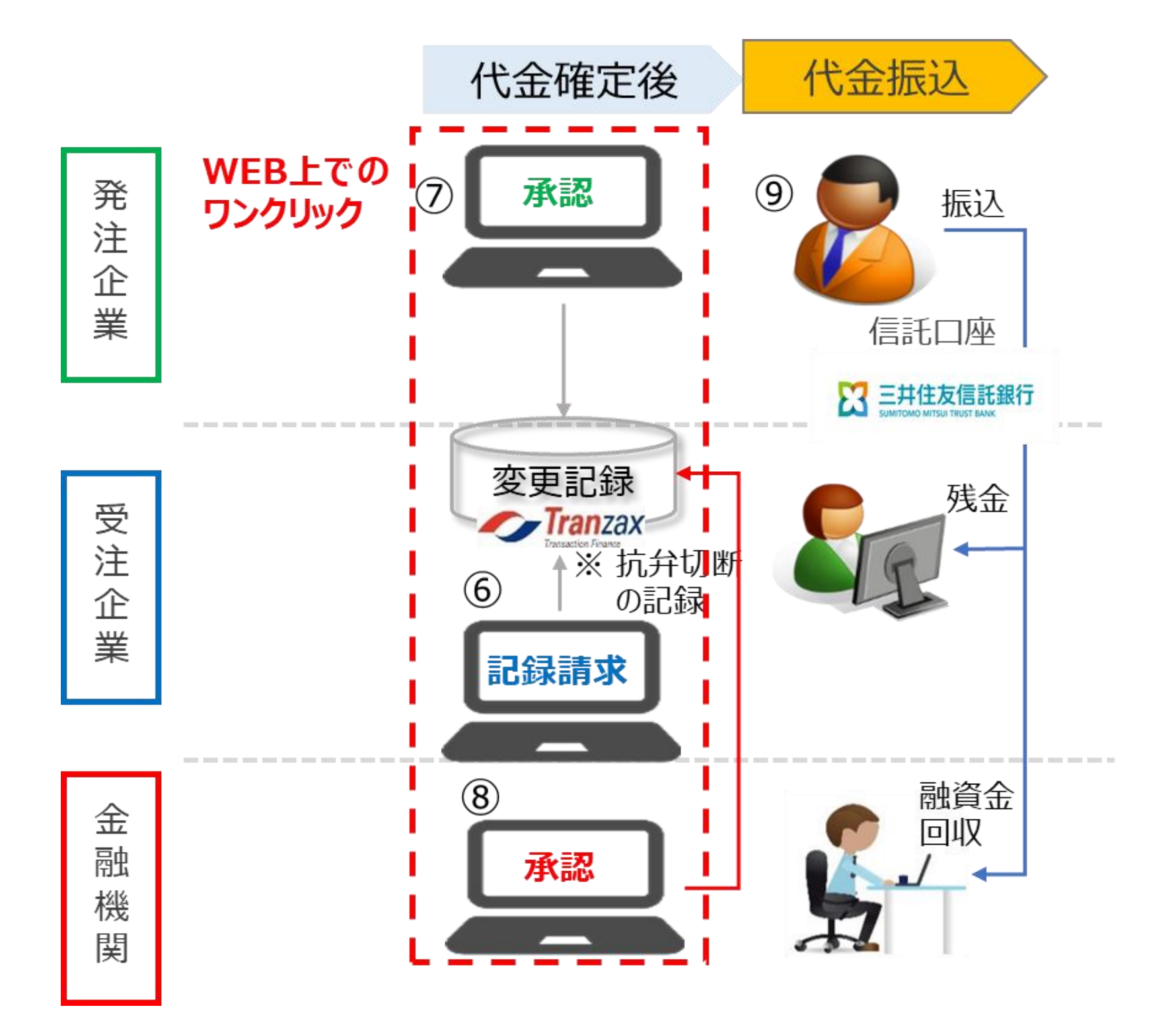

- ▶ 納品・検収後に抗弁切断の変更記録請求(⑥)を行い、発注企業(⑦)と金融機関 (⑧)が各々承認操作。
- ▶ 発注企業が信託口座に振込(⑨)。自動的に融資金返済、残金振込

## 抗弁切断とは?

### ◎ 抗弁とは:債務者が債権者に対して主張できる事由。「払わなくてよい理由」のことです。

## 本サービスでは受発注段階にて債権を発生させるため、発生の際に「引渡しを受けない部 分の支払を拒否できる」という抗弁を付加します。

## ◎ 抗弁切断とは:「支払わなくてよい理由」を主張できなくなることです。受注企業の納品物 が引渡しされ、発注企業にて検収完了すると、発生時に付加された抗弁は主張できなくな

ります。電子記録債権にも当該情報の記録が必須となります。

### 【ポータル画面】

S

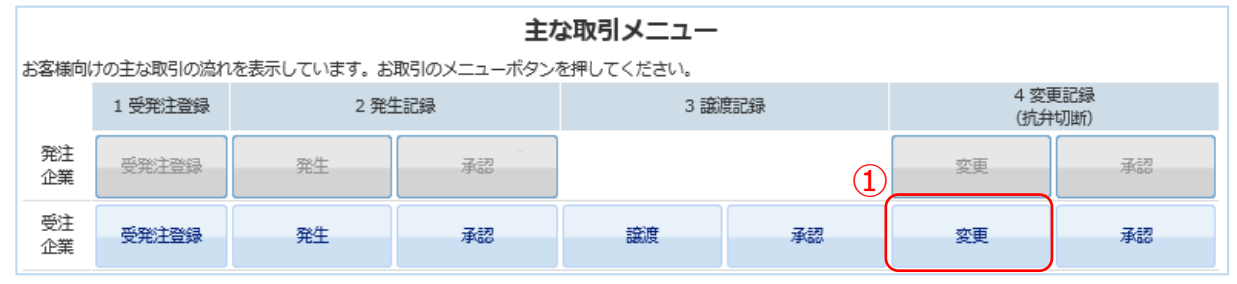

### 【受発注元帳一覧画面】

## 受発注元帳一覧

### 受発注元帳一覧

### 変更記録(抗弁)請求 対象

記録請求を行う場合には、対象の明細の記録請求ボタンを押してください。 承認を行う場合には、対象の明細の承認ボタンを押してください。 受発注元帳・電子記録債権の詳細を確認する場合には、元帳番号のリンクボタンを押してください。

### 🛚 🖣 1 🕨 🔰 計3件

| 元帳番号         | 注文請日                          | EDI種別        | 発注企業         | 受注企業         | 注文金額        |     |              |  |
|--------------|-------------------------------|--------------|--------------|--------------|-------------|-----|--------------|--|
| 記錄斷号         | <b> 時号 記録年月日 現在の債 債務者 譲渡人</b> |              | 債権金額         | ステータス        | 請求/承認       |     |              |  |
| 00000000209  | 2018/08/16                    | 個別入力         | 株式会社<br>発注企業 | 株式会社<br>受注企業 | 10,000,000  |     | an an art is |  |
| 400005001000 | 2018/08/16                    | 株式会社<br>銀行   | 株式会社<br>発注企業 | 株式会社<br>受注企業 | 10,000,000  | 譲渡済 | 記録請环         |  |
| 00000000214  | 2018/08/27                    | 個別入力         | 株式会社<br>発注企業 | 株式会社<br>受注企業 | 100,000,000 | 2   | 4- #- #0 /2  |  |
| 400006001000 | 2018/08/28                    | 株式会社<br>銀行   | 株式会社<br>発注企業 | 株式会社<br>受注企業 | 100,000,000 | 選股冷 | 記録詞氺         |  |
| 00000000215  | 2018/08/28                    | 個別入力         | 株式会社<br>発注企業 | 株式会社<br>受注企業 | 500,000,000 |     | 4- #= 50.73  |  |
| 400006002000 | 2018/08/28                    | 株式会社<br>受注企業 | 株式会社<br>発注企業 | -            | 500,000,000 | 発生済 | 記録請氺         |  |

### 1997 I Alexandred - Millionas associ

▲ 4 1 ▶ ▶ 計3件

### 【変更記録請求(抗弁切断)画面】

| 変更記録請求(抗弁切断) |               |  |  |  |  |
|--------------|---------------|--|--|--|--|
| 記録情報         |               |  |  |  |  |
| 記録請求年月日      |               |  |  |  |  |
| 記録完了日        |               |  |  |  |  |
| 記録番号         | A00006001000  |  |  |  |  |
| 債権金額         | 100,000,000 円 |  |  |  |  |
| 請求者Ref.No.   |               |  |  |  |  |
|              | 変更内容          |  |  |  |  |

1)ポータル画面の「主な取引メニュ―」4 変更記録 (抗弁切断)の①「変更」をクリックします。 Ч.

2) 受発注元帳一覧画面が表示されましたら、電子記録債 権を検収申請(変更記録 <抗弁切断>請求)したい案 件の②「記録請求」をクリックします。

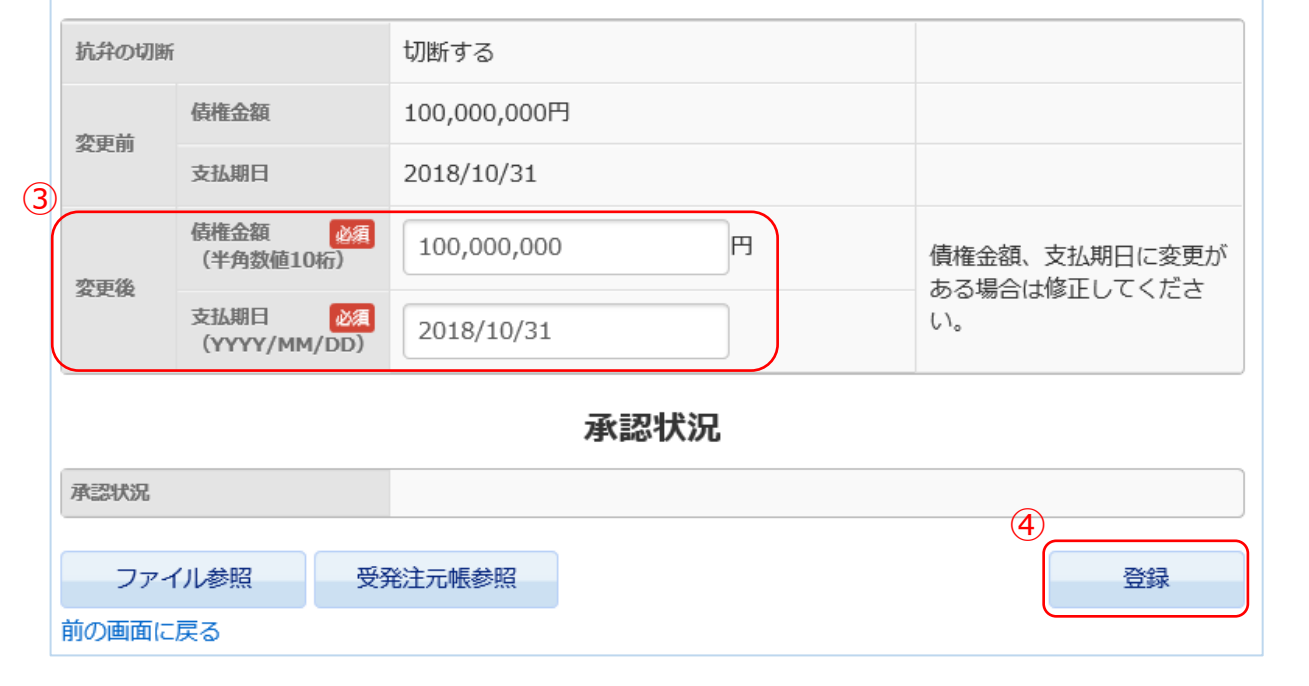

3)変更内容の③「変更後」の「債権金額」や「支払 期日」に変更がある場合は修正をします。 ※「支払期日」欄をクリックするとカレンダーが表示 されますので選択します。

4)申請(請求)内容に問題がないことを確認をして、④ 「登録」をクリックします。

## 変更記録請求の承認(抗弁切断)

### 【メール画面】

| (1)                                   | 2                                     |                                       |                                       |                     |        |                                       |       |      | $\sim$ |
|---------------------------------------|---------------------------------------|---------------------------------------|---------------------------------------|---------------------|--------|---------------------------------------|-------|------|--------|
| pof@tranzax.i                         | info <sup>宛先</sup> :                  |                                       |                                       |                     |        |                                       |       | 1    | . (1)  |
| 【Tranzax】電子                           | -記録偵催い交史記録                            | x.co.jp<br>ஸார்யா≀ ட∄                 | 、認のお願い                                |                     |        |                                       |       |      | 人)     |
| · · · · · · · · · · · · · · · · · · · | · · · · · · · · · · · · · · · · · · · | · · · · · · · · · · · · · · · · · · · | · · · · · · · · · · · · · · · · · · · | • • • • • • • • • • |        | · · · · · · · · · · · · · · · · · · · |       |      | ht-    |
|                                       |                                       |                                       |                                       |                     |        |                                       |       |      |        |
| 株式会社支払 M 御中                           |                                       |                                       |                                       |                     |        |                                       |       |      |        |
| · · · · · · · · · · · · · · · · · · · | · · · · · · · · · · · · · · · · · · · | · · · · · · · · · · · · · · · · · · · |                                       |                     |        |                                       |       |      | 史記     |
| 電子記録債権の変更記録                           | * (抗弁切断) ご承認の                         | お願い                                   |                                       |                     |        |                                       |       |      | い」の    |
|                                       | : :                                   |                                       | · · ·                                 |                     | · · ·  |                                       |       |      |        |
| いつも PO ファイナンス                         | をご利用頂きありがと                            | うございます。                               |                                       |                     |        |                                       |       |      |        |
|                                       |                                       | - (14-1) (miles) - a                  |                                       |                     | · · ·  | -                                     |       |      |        |
| 株式会社納人 M 様より間                         | 電子記録債権の変更記録                           | (抗弁切断)の                               | )承認依頼がる                               | ろります。               |        |                                       |       |      | _      |
| 詳しくは、当社 PO ファ                         | イナンスの WEB サイ                          | トにログインし                               | て、「ポータノ                               | レ」画面の               | 「ご承認依頼 | 記録請求                                  | 」をご確認 | くだ 2 | 2.3    |
| さい。                                   | ÷                                     |                                       | :                                     |                     |        | -                                     |       |      | のサ     |
|                                       |                                       |                                       |                                       |                     |        |                                       |       |      |        |
| POファイナンス ログ                           | インページ                                 |                                       |                                       |                     |        |                                       |       |      | 0'0    |
| https://pofs.tranzax.co.              | jp                                    |                                       |                                       |                     |        |                                       |       |      |        |
|                                       |                                       |                                       |                                       |                     |        |                                       |       |      |        |
| こ不明な点かこさいまし                           | ,たら、下記のお問い谷                           | わせ先までご連                               | 路ください。                                |                     | · · ·  |                                       |       |      |        |
| ■PO ノアイテンスサー                          | ヒスに関するお向い合わ                           | りせた                                   |                                       |                     |        |                                       |       |      |        |
| Iranzax 株式会社                          |                                       |                                       |                                       |                     |        |                                       |       |      |        |
| < ガスタマーセンター                           | 00-17:00                              |                                       |                                       |                     |        |                                       |       |      |        |
| 文竹时间・十日 9・<br>雨洋米号・フリーク               | 00~17・00<br>ゲイオル (研約) 0120            | 200.057                               |                                       |                     |        |                                       |       |      |        |
| 电前留ち・ノリース                             | イヤル(無科)0120-7                         | 00-057                                | :                                     |                     |        |                                       |       |      |        |
|                                       |                                       |                                       |                                       |                     |        |                                       |       |      |        |
| X - It : customer                     | Otranzav co in                        |                                       |                                       |                     |        | •                                     |       |      |        |
| メール・<br>Customere<br>※米澤如水            |                                       | ミリ 洗信 単田 ト                            | たっておけま                                | +                   |        |                                       |       |      |        |
| 不予通知の.<br>近日での                        | /心向/ 「ビス/ FAA 留?                      | って広に守用く                               | ふうておりま<br>(みごて尿師)                     | ァ。<br>ヽます           |        |                                       |       |      |        |
|                                       | Martin A. D. A. C. M. W. A. W.        | 100.30201                             | ふって 1 24/0月の                          | 0.70                |        |                                       |       |      |        |

- ①「<u>pof@tranzax.info</u>」(差出 人)より、利用申込書にて記入さ れた②メールアドレスに、件名: 「【Tranzax】電子記録債権の変 更記録(抗弁切断)ご承認のお願 い」の左記メールが届きます。
- 2. ③をクリックし、POファイナンス のサイトにログインをしてくださ い。

### 【ポータル画面】

| <i>隠</i> ポータル PF2_D0001 000090 管        | 理者 2 - Internet Explorer  |                         |                       |                 | _               |      | ×   |
|-----------------------------------------|---------------------------|-------------------------|-----------------------|-----------------|-----------------|------|-----|
| ligething https://pofs.tranzax.co.jp/Ul | /UI.PF/PF2/PF2_D0001.aspx | ?t=6366036077800000     | 0                     |                 |                 |      | 0   |
|                                         |                           |                         |                       |                 |                 | ログア  | ウト  |
| ヨポータル                                   |                           | +>*00×++ - <b>*</b> -72 | 7//                   | <b>赤フ記得住性 町</b> | - <u>+</u> +\Bb | 21./ |     |
| ポータル                                    | ボータル                      | お知らせ ご取る                | ionicaette eltanaetak | 电丁記球院惟一免        | 王/3年8           |      | - 1 |
| 三連用管理                                   |                           |                         |                       |                 |                 |      |     |
| ユーザマスタ                                  |                           |                         | お知らせ                  |                 |                 |      | - 1 |
| 企業間連携情報                                 |                           |                         |                       |                 |                 |      |     |
| 日元帳管理                                   |                           |                         |                       |                 |                 |      | 1   |
| 元帳取込                                    |                           | こ承認                     | 衣粮 記録請                | i R             |                 |      |     |
| 【受注企業用】受発注意録                            | 現在の未承認案件 1件               |                         |                       |                 |                 |      | - 1 |
| 【発注企業用】受発注意録                            | 依頼日・時刻                    | () 依赖(                  | 192                   | 記錄精             | 成者              |      |     |
| =記録請求を登録する                              |                           | 4) ment                 |                       | a contraint     | 2° H            |      |     |
| 発生記録                                    | 2018/06/22 17:32          | 変更記録(抗弁切断)の             | 承認依頼があります。            | 株式会社            | 支払M             | ^    |     |
| 該度記録                                    |                           | I                       |                       | 1               |                 |      |     |
| 変更記録 (抗井切断)                             |                           |                         |                       |                 |                 |      |     |
| 変更記録(文払期日)                              |                           |                         |                       |                 |                 |      |     |
| 変更記録 (債権金額)                             |                           |                         |                       |                 |                 |      |     |
| =記録請求を承認する                              |                           |                         |                       |                 |                 |      |     |
| 先生記録                                    |                           |                         |                       |                 |                 | ~    |     |
|                                         |                           |                         |                       |                 |                 |      | 1   |
| 変更記録 (九井切町)                             |                           |                         |                       |                 |                 |      | - 1 |
| 変更記録 (又仏明日)                             |                           |                         |                       |                 |                 |      | - 1 |
| 炎更記録(原植金額)                              |                           |                         |                       |                 |                 |      |     |
|                                         |                           |                         |                       |                 |                 |      | - 1 |
|                                         |                           |                         |                       |                 |                 |      |     |
|                                         |                           |                         |                       |                 |                 |      |     |
|                                         |                           |                         |                       |                 |                 |      |     |
|                                         | 1                         |                         |                       |                 |                 |      |     |

3. ポータル画面「ご承認依頼 記録 請求」欄の④「変更記録(抗弁切 断)の承認依頼があります。」を クリックします。

### 【変更記録請求(抗弁切断)画面】

| <i> 変</i> 更記録請求(抗弁切断)画              | 面 PF2_D0202 000090 管理者 2      | - Internet Explorer |             |            | -     | - 🗆 X |
|-------------------------------------|-------------------------------|---------------------|-------------|------------|-------|-------|
| lige https://pofs.tranzax.co.jp/UI/ | UI.PF/PF2/PF2_D0202.aspx?t=63 | 36652856034901393   |             |            |       |       |
|                                     |                               |                     |             |            |       | ログアウト |
| ≡ポータル                               |                               |                     |             |            |       |       |
| ポータル                                | 変更記録請求(抗弁                     | 彻断)                 |             |            |       |       |
|                                     |                               | <b>21</b> A         | = k#+n      |            |       |       |
| ユーザマスタ<br>心業期に市場情報                  |                               | 記録                  | <b>刘</b> 有鞍 |            |       |       |
| 正来調査が開設                             | 記録請求年月日                       |                     |             |            |       |       |
| 元帳取込                                | 記錄完了日                         |                     |             |            |       |       |
| 【受注企業用】 受発注登録                       | 記錄番号                          | A00010005000        |             |            |       |       |
| 三記録請求を登録する                          | 債権金額                          | 10,000,000 円        |             |            |       |       |
| 発生記録                                | 請求者Ref.No.                    | 00000000011-000     | 000000030   |            |       |       |
| 磁波記録<br>変更記録 (抗弁切断)<br>変更記録 (古礼期日)  |                               | 変更                  | 「「内容        |            |       |       |
| 変更記録(債権金額)                          | 抗弁の切断                         | 切断する                |             |            |       |       |
| 三記録請求を承認する                          | 侦権金額                          | 10,000,000円         |             |            |       |       |
| 先生記録<br>譲渡記録                        | 支払期日                          | 2018/08/27          |             |            |       |       |
| 変更記録 (抗弁切断)                         |                               |                     | 网络          |            |       |       |
| 変更記録 (結梅余額)                         |                               | 755.04              | 01/1/0      |            |       |       |
|                                     |                               | 利用者名                | 権限          | 確認日付       | 確認時刻  | 承認/否認 |
|                                     |                               | 株式会社納入M             | 担当者         | 2018/06/22 | 17:32 | 承認    |
|                                     |                               | 株式会社納入M             | 管理者         | 2018/06/22 | 17:32 | 承認    |
|                                     | 承認状況                          | 株式会社支払M             | 担当者         |            |       | 未確認   |
|                                     |                               | 株式会社支払M             | 管理者         |            |       | 未確認   |
|                                     |                               | 株式会社信用金庫Q           | 担当者         |            |       | 未確認   |
|                                     |                               | 株式会社信用金庫Q           | 管理者         |            |       | 未確認   |
|                                     | ファイル参照 受                      | 発注元帳参照              | (           | 5          | ¥82   | 否認    |
|                                     | 前の画面に戻る                       |                     |             |            |       |       |

- 4.「変更記録請求(抗弁切断)画 面」が表示されたら、「変更内 容」を確認してください。
  - 5. 誤りが無ければ、⑤「承認」を クリックします。

### ※補足①

各項目の内容に誤りがあった場合、 「否認」をクリックします。受注企 業に否認の通知が送信され、受注企 業は再度変更記録請求(抗弁切断) の入力をします。

### ※補足②

承認依頼が届いてから5営業日間、 操作を放置していると自動的に「否認」されます。そのため、承認依頼 を受けたら、可及的速やかに操作を 行うようにしてください。

### ■ 受発注~検収/請求の期間に、「債権金額」および「支払期日」に変更があった場合

「変更記録請求(抗弁切断)」と同様の手順(p3~p4)となります。 以下、ご参照ください。

i 受注企業が変更の依頼(変更記録請求)をすると、メールが送られてきます。

- ii メールの内容を確認し、POファイナンスのサイトにログインします。
- iii ポータル画面の「ご承認依頼 記録請求」の「依頼内容」の青文字をクリックします。
- iv 変更内容を確認し、誤りがなければ「承認」をクリックします。

※誤りがあった場合は、「否認」をクリックしてください。

## STEP3. 請求・支払と返済

## 《請求~返済までの概要》

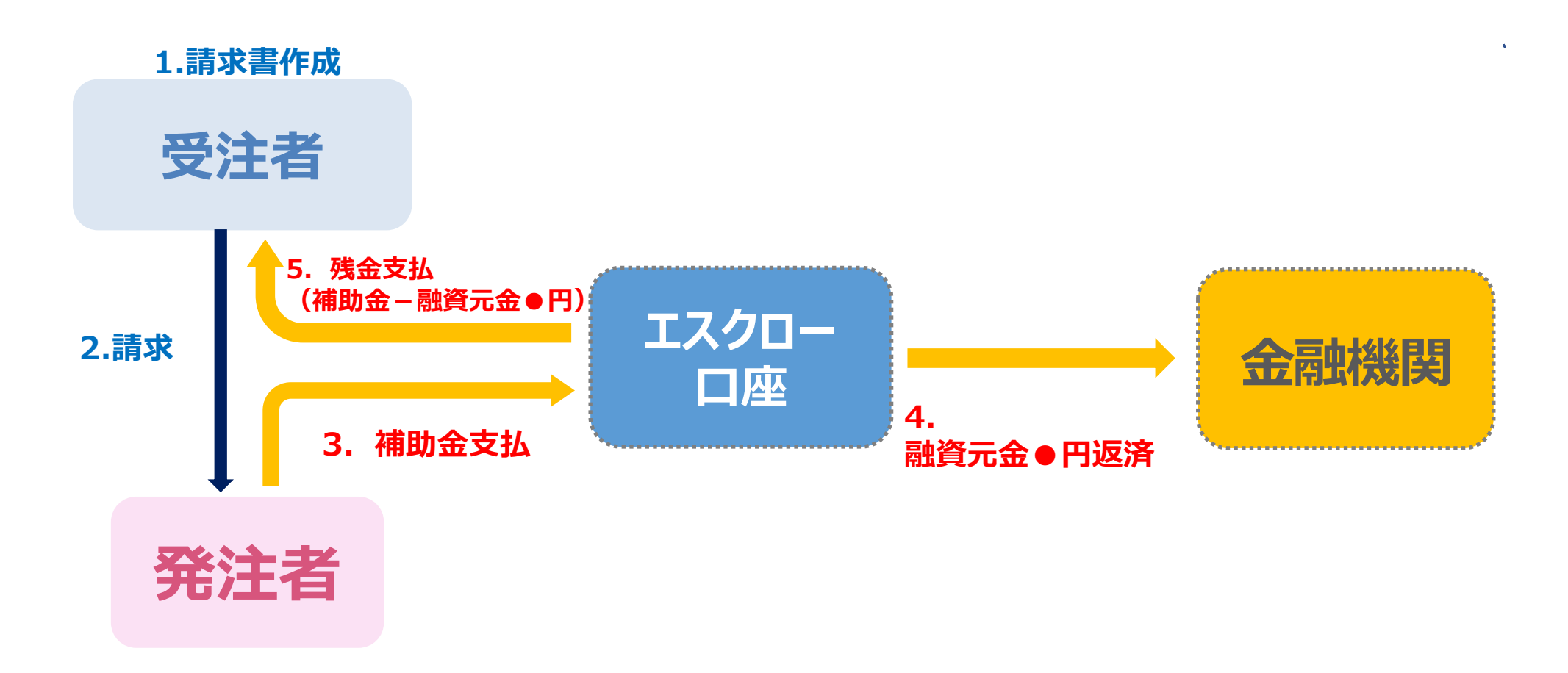

① 検収完了後、請求書を作成します。

## (Tranzaxがご案内するエスクローロ座をご記載ください。)

- ② 請求書作成後、発注者の所定の方法で提出します。
- ③ 発注者がTranzax指定のエスクローロ座に支払うことを確認のうえ、代金を支払います。
- ④ エスクローロ座に入金された代金のうち、融資分を金融機関に返済します。
- ⑤ 返済後、残額があれば受注者様に入金されます。
- ※ 入金された代金が返済額に満たなかった場合や納品できずに代金が支払われなかった場 合は、受注者様において、金融機関へ直接返済していただく必要があります。

### 39

## 期日お支払額のご案内の受領

## ●登録した支払期日の前月20日に「期日お支払額のご 案内」として振込先口座と案件情報をお送りします。

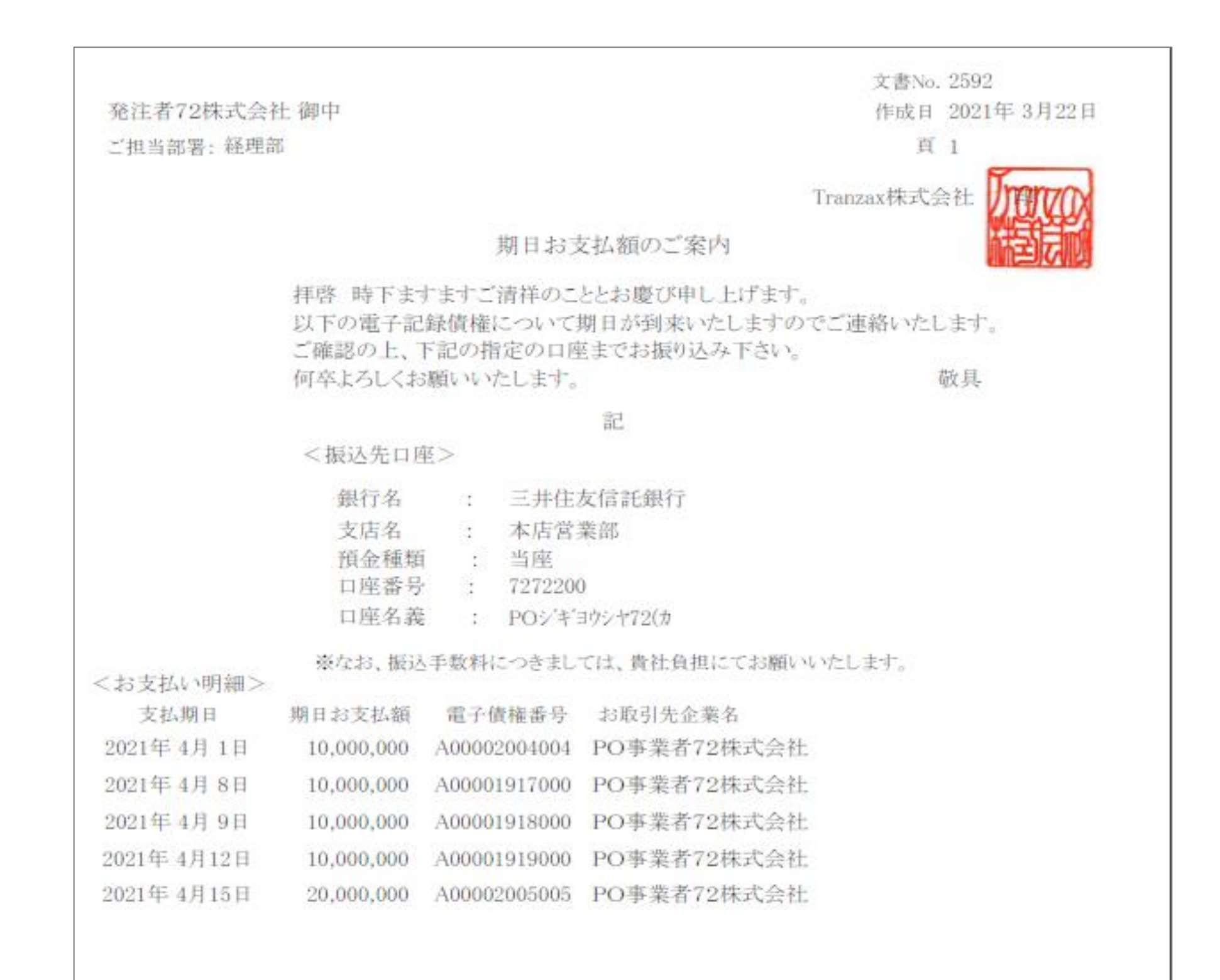

▶ご登録いただいた取引担当者様のメールアドレス宛に送付します。

▶ PDF添付形式にて、ファイルは暗号化されております。パスワードはご登録いただいた電話番号の

頭尾にA/Zを付記、ハイフンを外したものとなります。

例) 電話番号: 03-1234-5678の場合

A0312345678Z

## 期日お支払額のご案内の受領

## ●登録した支払期日の<u>4営業日前に「期日お支払額のご</u>」 案内」として入金前の予告をお送りします。

|        |                                                                                                    |                        | 文書No. 2294<br>作成日 2020年7月30日                                                               |
|--------|----------------------------------------------------------------------------------------------------|------------------------|--------------------------------------------------------------------------------------------|
| PO事業者  | 511株式会社 御中                                                                                         |                        |                                                                                            |
| ご担当部署: | : 経理部                                                                                              |                        | Tranzax株式会社                                                                                |
|        | d                                                                                                  | 明日                     | 日お支払額のご案内                                                                                  |
|        | 拝啓 時下ますますご清祥のこ<br>以下の電子記録債権について<br>内容をご確認下さい。<br>尚、借入金返済充当額がある。<br>また、差引お支払額がゼロとな<br>よろしくお願いいたします。 | :とと<br>:期<br>場合<br>:る場 | お慶び申し上げます。<br>日が到来いたしますのでご連絡いたします。<br>は、融資金融機関へ直接送金いたします。<br>場合は、貴社口座へのお振り込みはございません。<br>敬具 |
|        |                                                                                                    |                        | 記                                                                                          |
|        | ◆お取引先企業                                                                                            | :                      | PO発注者71株式会社                                                                                |
|        | ◆電子記錄債権番号                                                                                          | :                      | A00001687000                                                                               |
|        | <お振込み明細>                                                                                           |                        |                                                                                            |
|        | 支払期日                                                                                               | :                      | 2020年7月27日                                                                                 |
|        | 期日お支払額                                                                                             | :                      | 51,000,000 円                                                                               |
|        | 借入金返済充当額                                                                                           | 1                      | 40,000,000 円                                                                               |
|        | 差引お支払額                                                                                             |                        | 11,000,000 円                                                                               |
|        | <振込先口座>                                                                                            |                        |                                                                                            |
|        | 銀行名                                                                                                |                        | 八十二銀行                                                                                      |
|        |                                                                                                    |                        |                                                                                            |
|        | 支店名 ::                                                                                             |                        | 平田支店                                                                                       |
|        | 支店名<br>預金種類                                                                                        | 4))<br>4))             | 平田支店<br>普通                                                                                 |
|        | 支店名<br>預金種類<br>口座番号                                                                                | ŧ)                     | 平田支店<br>普通<br>0123457                                                                      |

▶ご登録いただいた取引担当者様のメールアドレス宛に送付します。

▶ PDF添付形式にて、ファイルは暗号化されております。パスワードはご登録いただいた電話番号の

頭尾にA/Zを付記、ハイフンを外したものとなります。

例) 電話番号: 03-1234-5678の場合

A0312345678Z

## 返済の流れ

# ● エスクローロ座へ振り込まれた後は、原則、自動的に融資金の返済への充当および貴社への差額振込等の精算が行われます。

## 融資返済の実施 補助金は、原則、自動的に融資金融機関へ返済されます

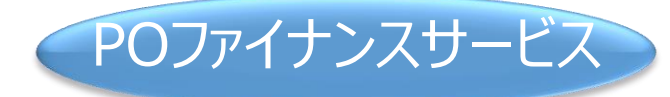

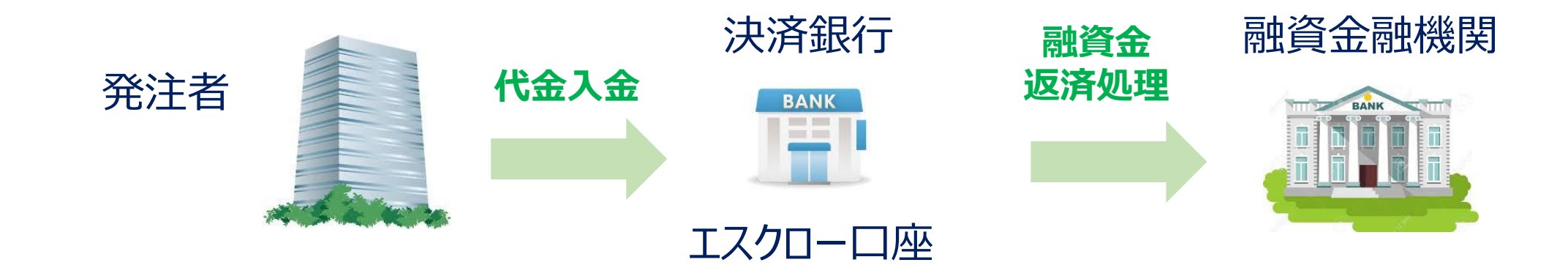

融資金融機関によって返済処理が異なりますので、詳細は融資金融機関へ直接お問合せください。
 当日入金処理から融資金返済処理までは数時間要することを想定しております。

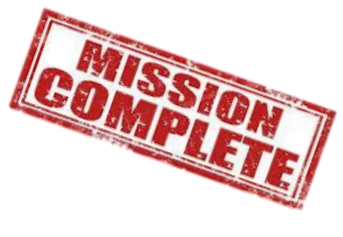

## <u>以上で、POファイナンス®サービスに係るお取引は完了となります。</u>

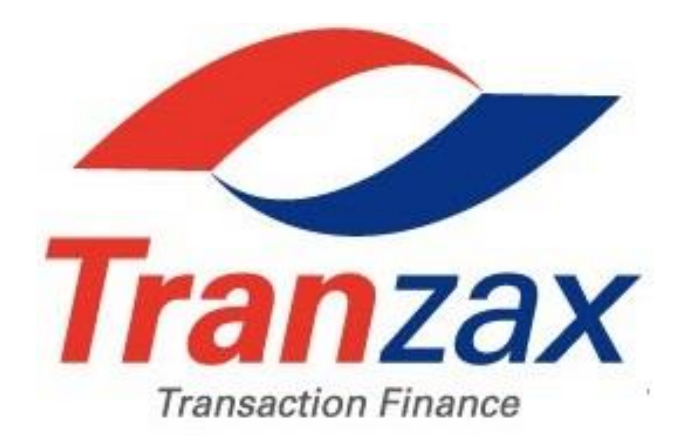

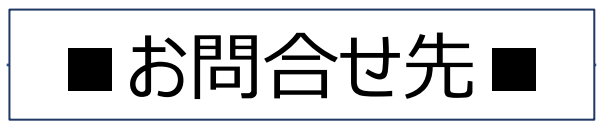

Tranzax株式会社

# 受付時間 9:00~17:00 (12/31~1/3および土日・祝祭日を除く)

## 電話番号 0120-700-057

## E-mail customer@tranzax.co.jp